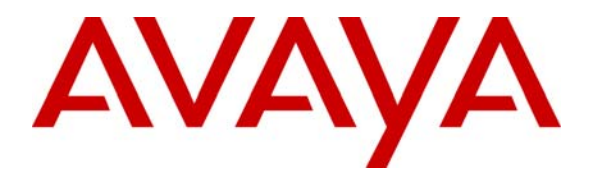

Avaya Solution & Interoperability Test Lab

# Application Notes for Configuring SIP Trunking between McLeodUSA Communications SIP Trunking Solution with an Avaya IP Telephony Solution – 1.0

## Abstract

These Application Notes describe the steps to configure Session Initiation Protocol (SIP) trunking between the McLeodUSA SIP Trunking solution and an Avaya IP telephony solution. The Avaya solution consists of Avaya SIP Enablement Services, Avaya Communication Manager, and various Avaya SIP, H.323, digital and analog endpoints.

McLeodUSA is a domestic service provider offering affordable, flexible and reliable integrated voice and data services to small and medium-sized business in nearly 500 cities throughout the Midwest, Rocky Mountain, Southwest and Northwest regions.

McLeodUSA is a member of the Avaya Dev*Connect* Service Provider program. Information in these Application Notes has been obtained through Dev*Connect* compliance testing and additional technical discussions. Testing was conducted via the Dev*Connect* Program at the Avaya Solution and Interoperability Test Lab.

# 1. Introduction

These Application Notes describe the steps to configure Session Initiation Protocol (SIP) trunking between the McLeodUSA SIP Trunking solution and an Avaya IP telephony solution. The Avaya solution consists of Avaya SIP Enablement Services, Avaya Communication Manager, and various Avaya SIP, H.323, digital and analog endpoints.

McLeodUSA is a domestic service provider offering affordable, flexible and reliable integrated voice and data services to small and medium-sized business in nearly 500 cities throughout the Midwest, Rocky Mountain, Southwest and Northwest regions.

SIP Trunking from McLeodUSA combines local and long-distance voice service, secure data networking and broadband Internet access on one performance-guaranteed connection.

Customers using this Avaya IP telephony solution with McLeodUSA SIP Trunking solution are able to place and receive PSTN calls via a dedicated broadband Internet connection using the SIP protocol. This converged network solution is an alternative to more traditional PSTN trunks such as T1 or ISDN PRI.

McLeodUSA can connect directly to an IP phone system as well as an external router. Customers looking for a turnkey access solution can select a Managed Service option, where McLeodUSA provides and manages the router that interfaces with customer equipment. McLeodUSA's SIP Trunking solution offers the following capabilities:

- Outbound domestic calling to local and long distance services
- Outbound international calling
- Incoming Direct Inward Dial (DID) service
- Dynamically reroute inbound calls from one location to another location on the McLeodUSA MPLS network, without long distance charges
- Call restriction, by area code, by number, or by call type

**Figure 1** illustrates an example Avaya IP telephony solution connected to McLeodUSA's SIP Trunking solution. This is the configuration used during the Dev*Connect* compliance testing process. Please refer to **Section 6** for the features tested with this solution.

The Avaya IP telephony solution used to create a simulated customer site contained:

- Avaya S8710 Server with an Avaya G650 Media Gateway. The S8710 served as the host processor for Avaya Communication Manager.
- Avaya SIP Enablement Services (SES) software operating on an Avaya S8500B server platform.
- Avaya 9630 IP telephone (configured for the SIP protocol)
- Avaya 9640 IP telephone (configured for the H.323 protocol)
- Avaya 4610 IP telephone (configured to use either the SIP or H.323 protocol).
- Avaya 6416 digital and 6210 analog phones.
- Avaya OneX Desktop SIP Softphone

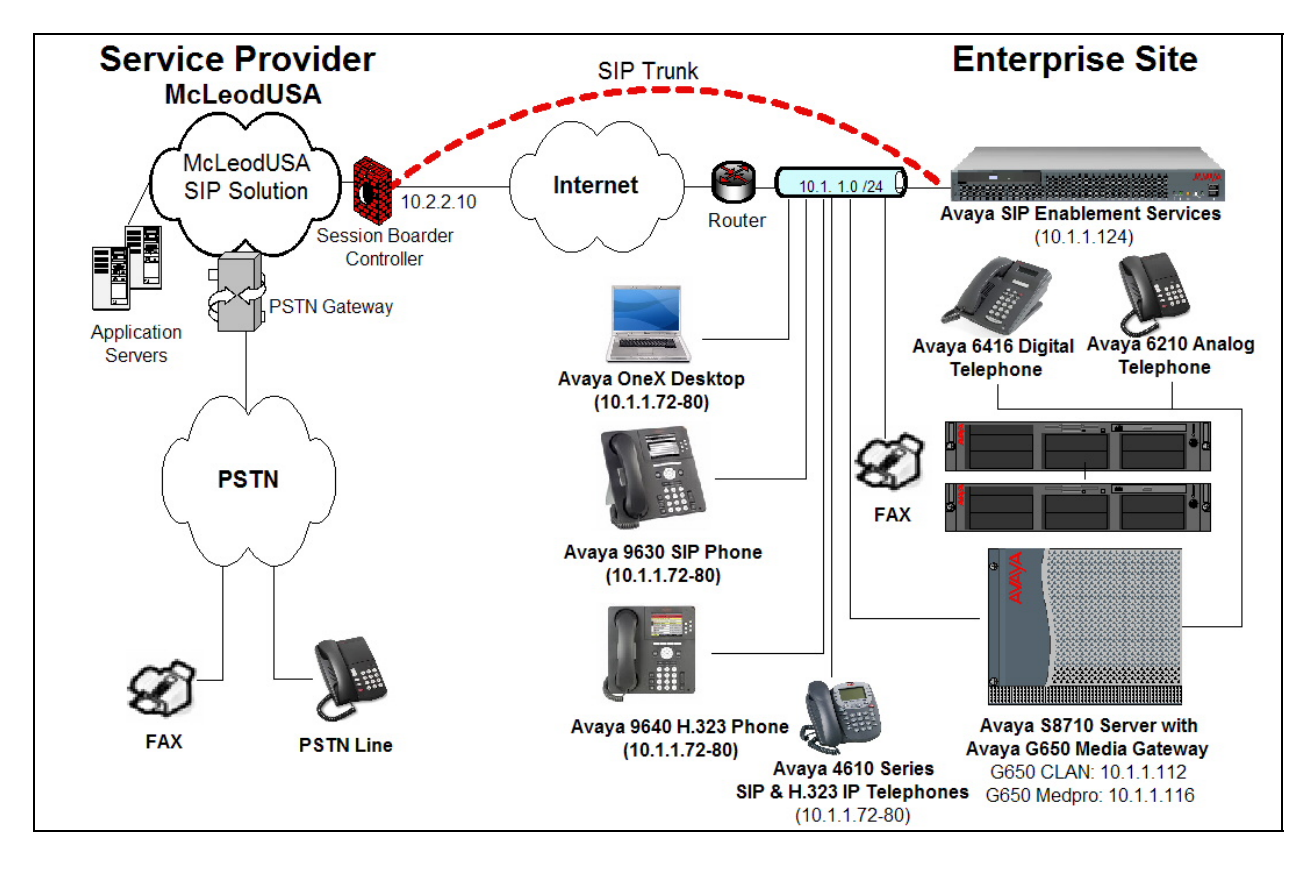

Figure 1: Avaya IP Telephony Network using McLeodUSA SIP Trunking Service

# 1.1 Call Flows

To better understand how calls are routed between the PSTN and the enterprise site shown in **Figure 1** using SIP trunks, two call flows are described in this section. The first call scenario illustrated in **Figure 2** is a PSTN call to the enterprise site terminating on a typical analog telephone supported by Avaya Communication Manager.

1. A user on the PSTN dials a McLeodUSA provided DID number assigned to an Avaya Communication Manager telephone at the enterprise site. The PSTN routes the call to the McLeodUSA network (as the local service provider). McLeodUSA then routes the DID number to the assigned customer.

2. Based on the DID number, McLeodUSA offers the call to Avaya SES using SIP signaling messages sent over the converged access facility. Note that the assignment of the DID number and the address of the Avaya SES server was previously established during the ordering and provisioning of the service.

3. Avaya SES routes the call to the Avaya S8710 Server running Avaya Communication Manager over a SIP trunk between the elements.

4. Avaya Communication Manager terminates the call to the directly connected non SIP Phone, (i.e. Analog, Digital, or H.323 IP Phones), as shown in step 4.

- or –

4a. Inbound calls destined for a SIP extension at the enterprise are routed to Avaya Communication Manager which then transmits the appropriate SIP signaling via Avaya SES to the SIP telephone (as shown by the 4a arrow.)

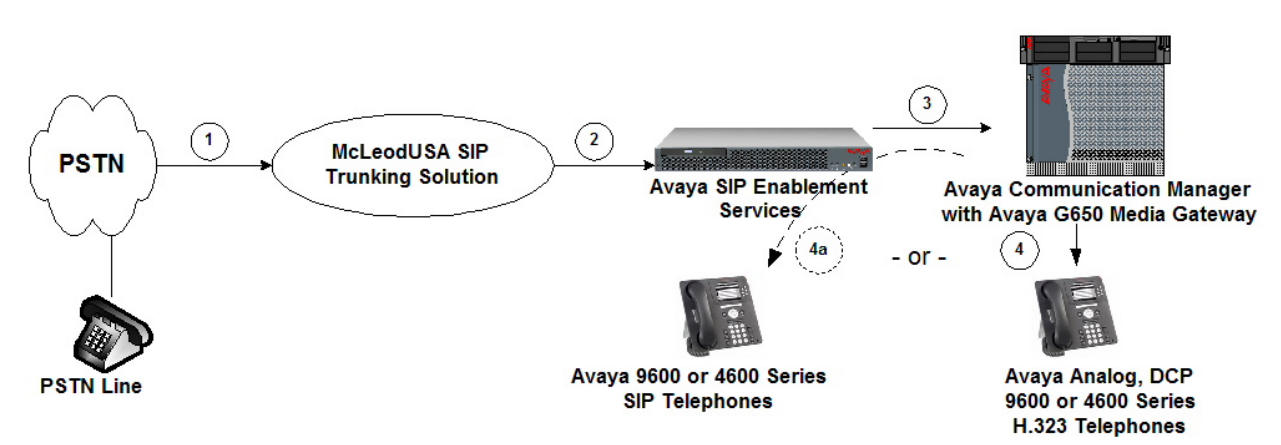

Figure 2: Incoming PSTN Calls to Avaya Communication Manager

Appendix A illustrates an example of a SIP INVITE message sent by McLeodUSA for an incoming DID call.

| FMS; Reviewed: | Solution & Interoperability Test Lab Application Notes |   |
|----------------|--------------------------------------------------------|---|
| SPOC 2/18/2008 | ©2008 Avaya Inc. All Rights Reserved.                  | Ν |

The second call scenario illustrated in **Figure 3** is an outgoing call from an Avaya telephone at the enterprise site to the PSTN via the SIP trunk to McLeodUSA.

1. An Avaya H.323, analog or digital telephone served by Avaya Communication Manager originates a call to a user on the PSTN.

- or-

1a. An Avaya SIP telephone originates a call that is routed via Avaya SES (as shown by the 1a arrow) to Avaya Communication Manager.

2. The call request is handled by Avaya Communication Manager where origination treatment such as class of service restrictions and automatic route selection is performed. Avaya Communication Manager selects the SIP trunk and sends the SIP signaling messages to Avaya SIP Enablement Services.

3. Avaya SIP Enablement Services routes the call to McLeodUSA.

4. McLeodUSA completes the call to the PSTN.

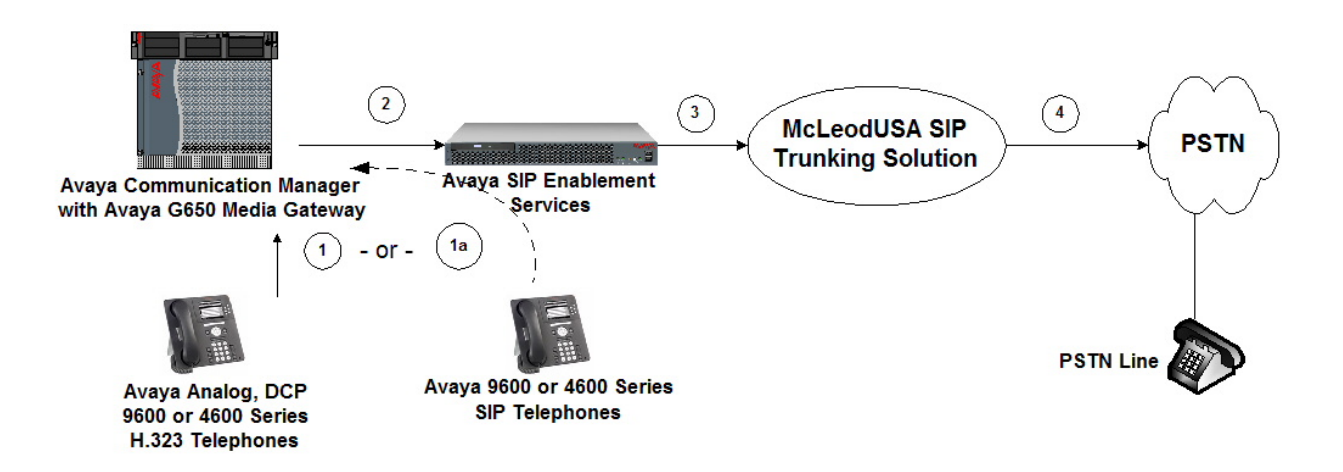

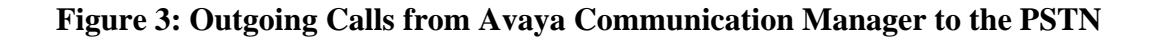

# 2. Equipment and Software Validated

The following equipment and software were used for the sample configuration provided:

| Avaya IP Telephony Solution Components   |                             |  |  |  |  |  |
|------------------------------------------|-----------------------------|--|--|--|--|--|
|                                          |                             |  |  |  |  |  |
| Avaya S8710 Server with an Avaya G650    | Communication Manager 4.0.1 |  |  |  |  |  |
| Media Gateway                            | R014x.00.1.731.2            |  |  |  |  |  |
|                                          | Update: 00.1.731.2-14300    |  |  |  |  |  |
| Avaya SIP Enablement Services on S8500B  | SES-4.0.0.0-033.6           |  |  |  |  |  |
| Media Server                             |                             |  |  |  |  |  |
| Avaya 9640 IP Telephone                  | R1.5 – H.323                |  |  |  |  |  |
| Avaya 9630 IP Telephone                  | R1.0.2.2 (20) – SIP         |  |  |  |  |  |
| Avaya 4621 IP Telephone                  | R2.2.2 – SIP                |  |  |  |  |  |
| Avaya one-X Desktop Edition SIP endpoint | R2.1 – SIP – Build 78       |  |  |  |  |  |
| Avaya 4610 IP Telephone                  | R2.8.3 – H.323 –            |  |  |  |  |  |
| Avaya 6416 Digital Telephone             | n/a                         |  |  |  |  |  |
| Avaya 6210 Analog Telephone              | n/a                         |  |  |  |  |  |
| McLeodUSA Global SIP Tr                  | unking Solution Components  |  |  |  |  |  |
|                                          |                             |  |  |  |  |  |
| McLeodUSA Application Server             | R14 SP1                     |  |  |  |  |  |
| McLeodUSA PSTN Gateway                   | V3.10.1.7.xp19              |  |  |  |  |  |
| McLeodUSA Session Border Controller      | V3.3.1                      |  |  |  |  |  |
| (CXC-50)                                 |                             |  |  |  |  |  |

#### Table 1: Equipment and Software Tested

The specific configuration above was used for the McLeodUSA compatibility testing. Note that this solution will be compatible with all other Avaya Server and Media Gateway platforms running similar versions of Avaya Communication Manager and Avaya SIP Enablement Services.

# 3. Configure Avaya Communication Manager

This section describes the steps for configuring a SIP trunk on Avaya Communication Manager. The SIP trunk is established between Avaya Communication Manager and Avaya SIP Enablement Services (SES) server. This trunk will carry the SIP signaling sent to the McLeodUSA SIP Trunking solution.

This SIP trunk also provides the trunking for SIP endpoint devices such as Avaya 4620 SIP telephone and Avaya SIP soft phone using Avaya Communication Manager in the recommended off-PBX stations (OPS) configuration. Avaya SIP telephones are configured as OPS stations on Avaya Communication Manager. OPS SIP stations register with Avaya SES but have calling privileges and features managed by Avaya Communication Manager. Avaya Communication Manager acts as a back-to-back SIP user agent when a SIP phone places or receives a call over a SIP trunk to a service provider.

Note the use of SIP endpoints is optional. The steps discussed in Sections 3.2 and 4.3 describing SIP endpoint administration may be omitted if SIP endpoints are not used. In the Avaya SIP architecture, the Avaya SES acts as a SIP proxy through which all incoming and outgoing SIP messages flow to McLeodUSA's SIP Trunking solution. There is no direct SIP signaling path between McLeodUSA and Avaya Communication Manager or Avaya SIP endpoints.

For incoming calls, the Avaya SES uses media server routing maps to direct the incoming SIP messages to the appropriate Avaya Communication Manager. Once the message arrives at the Avaya Communication Manager further incoming call treatment, such as incoming digit translations, class of service restrictions, etc. may be performed.

All outgoing calls to the PSTN are processed within Avaya Communication Manager and may be first subject to outbound features such as automatic route selection, digit manipulation and class of service restrictions. Once Avaya Communication Manager selects a SIP trunk, the SIP signaling is routed to the Avaya SES. Within the Avaya SES, the outbound proxy setting directs the outbound SIP messages to the McLeodUSA gateway.

The dial plan for the configuration described in these Application Notes consists of 10-digit dialing for local and long-distance calls over the PSTN. In addition, Directory Assistance calls (411) and International calls (011+Country Code) were also supported. Avaya Communication Manager routes all calls using Automatic Route Selection (ARS), except for intra-switch calls.

Avaya Communication Manager configuration was performed using the System Access Terminal (SAT). The general installation of the S8710 server, G650 Media Gateway and circuit packs such as the CLAN is presumed to have been previously completed and is not discussed here.

# 3.1 Sip Trunk Configuration

## **Step 1: Confirm Necessary Optional Features**

Log into the Avaya Communication Manager's SAT interface and confirm that sufficient SIP trunk and Off PBX Telephone capacities are enabled. Use the **display system-parameters customer-options** command to determine these values as shown in **Figure 4**. The license file installed on the system controls the maximum values for these attributes. If a required feature is not enabled or there is insufficient capacity, contact an authorized Avaya sales representative to add additional capacity.

| display system-parameters customer-options                      | Page 1 of 10 |
|-----------------------------------------------------------------|--------------|
| OPTIONAL FEATURES                                               | -            |
|                                                                 |              |
|                                                                 |              |
| G3 Version: V13                                                 |              |
| Logation, 1 DEA Sugton ID (CID), 1                              |              |
| LOCACION: I RFA System ID (SID): I                              |              |
| Platform: 8 RFA Module ID (MID): 1                              |              |
|                                                                 |              |
|                                                                 |              |
| USED USED                                                       |              |
| Platform Maximum Ports: 44000 229                               |              |
| Mavimum Stations, 36000 53                                      |              |
| Haximum Stations. 50000 55                                      |              |
| Maximum XMOBILE Stations: 0 0                                   |              |
| Maximum Off-PBX Telephones - EC500: 10 0                        |              |
| Maximum Off-PBX Telephones - OPS: 36000 23                      |              |
| Marinum Off DBY Tolophonog CCCAN, 0 0                           |              |
| Maximum OII-PEA TETEPHONES - SCCAN: 0 0                         |              |
|                                                                 |              |
|                                                                 |              |
| (NOTE, You must logoff & login to offost the normination change |              |
| (NOTE: YOU must reger & regin to effect the permission change   | S.)          |

Figure 4: System-Parameters Customer-Options Form – Page 1

On Page 2, verify that the number of **Maximum Administered SIP Trunks** supported by the system is sufficient for the combination of trunks to the McLeodUSA network, SIP endpoints and any other SIP trunks used. Note that each SIP OPS telephone on a call with McLeodUSA uses two SIP trunks for the duration of the call.

| display system-parameters customer-options              |        | Page      | 2 of | 10 |
|---------------------------------------------------------|--------|-----------|------|----|
| OPTIONAL FEATURES                                       |        |           |      |    |
|                                                         |        |           |      |    |
| IP PORT CAPACITIES                                      |        | USED      |      |    |
| Maximum Administered H.323 Trunks:                      | 100    | 20        |      |    |
| Maximum Concurrently Registered IP Stations:            | 100    | 1         |      |    |
| Maximum Administered Remote Office Trunks:              | 0      | 0         |      |    |
| Maximum Concurrently Registered Remote Office Stations: | 0      | 0         |      |    |
| Maximum Concurrently Registered IP eCons:               | 0      | 0         |      |    |
| Max Concur Registered Unauthenticated H.323 Stations:   | 5      | 0         |      |    |
| Maximum Video Capable H.323 Stations:                   | 10     | 0         |      |    |
| Maximum Video Capable IP Softphones:                    | 10     | 0         |      |    |
| Maximum Administered SIP Trunks:                        | 200    | 156       |      |    |
|                                                         |        |           |      |    |
| Maximum Number of DS1 Boards with Echo Cancellation:    | 1      | 0         |      |    |
| Maximum TN2501 VAL Boards:                              | 1      | 1         |      |    |
| Maximum G250/G350/G700 VAL Sources:                     | 50     | 0         |      |    |
| Maximum TN2602 Boards with 80 VoIP Channels:            | 2      | 1         |      |    |
| Maximum TN2602 Boards with 320 VoIP Channels:           | 2      | 0         |      |    |
| Maximum Number of Expanded Meet-me Conference Ports:    | 0      | 0         |      |    |
|                                                         |        |           |      |    |
| (NOTE: You must logoff & login to effect the per        | missio | on change | es.) |    |
| ,                                                       |        |           | ,    |    |
|                                                         |        |           |      |    |

#### Figure 5: System-Parameters Customer-Options Form – Page 2

#### Step 2: Assign Node Names

In the **IP Node Names** form, assign the node name and IP address for the Avaya SIP Enablement Server at the enterprise site as shown in **Figure 6**. In this case "SES" and "10.1.1.124" are being used, respectively. The SES node name will be used throughout the other configuration screens of Avaya Communication Manager.

In this example "CLAN" and "10.1.1.112" are the name and IP address assigned to the TN799DP Control-Lan card. The CLAN entry was previously created during the installation of the system. Note, in smaller gateways such as an Avaya G350, the S8300 processor address (procr) is used as the SIP signaling interface instead of the CLAN interface.

| change node-names                                                    | ip     |      |       |       |                        |      | Page    | 1 of    | 1 |  |
|----------------------------------------------------------------------|--------|------|-------|-------|------------------------|------|---------|---------|---|--|
|                                                                      |        |      |       | IP    | NODE NAMES             |      |         |         |   |  |
| Name                                                                 | II     | P Ad | ddre  | SS    | Name                   | IP   | Addres  | ss      |   |  |
| CLAN                                                                 | 10     | .1   | .1    | .112  |                        | •    | •       | •       |   |  |
| default                                                              | 0 .    | .0   | .0    | .0    |                        |      |         |         |   |  |
| ipsi                                                                 | 10     | .1   | .1    | .109  |                        |      |         |         |   |  |
| medpro-hw11                                                          | 10     | .1   | .1    | .116  |                        |      |         |         |   |  |
| procr                                                                | 10     | .1   | .1    | .104  |                        | •    | •       | •       |   |  |
| SES                                                                  | 10     | .1   | .1    | .124  |                        | •    | •       | •       |   |  |
| val1-tn2501ap                                                        | 10     | .1   | .1    | .122  |                        | •    | •       | •       |   |  |
| windowPC                                                             | 10     | .1   | .1    | .101  |                        | •    | •       |         |   |  |
|                                                                      |        | •    | •     | •     |                        | •    | •       | •       |   |  |
|                                                                      |        | •    | •     | •     |                        | •    | •       | •       |   |  |
| (8 of 8 administered node-names were displayed )                     |        |      |       |       |                        |      |         |         |   |  |
| Use 'list node-names' command to see all the administered node-names |        |      |       |       |                        |      |         |         |   |  |
| Use 'change node-n                                                   | ames : | ip 2 | xxx ' | to ch | ange a node-name 'xxx' | or a | dd a no | ode-nam | e |  |
|                                                                      |        |      |       |       |                        |      |         |         |   |  |

**Figure 6: IP Nodes Names Form** 

#### **Step 3: Define IP Codecs**

Open the **IP Codec Set** form using the ip-codec value specified in the **IP Network Region** form (**Figure 7**) and enter the audio codec type to be used for calls routed over the SIP trunk. The settings of the **IP Codec Set** form are shown in **Figure 8**. Note that the **IP Codec Set** form may include multiple codecs listed in priority order to allow the codec for the call to be negotiated during call establishment. For McLeodUSA's service, G.729a is the preferred codec followed by G.711mu.

```
change ip-codec-set 1
                                                             Page 1 of
                                                                          2
                         IP Codec Set
   Codec Set: 1
              Silence
   Audio
   Audio
Codec
G 7292
                            Frames
                                     Packet
              Suppression Per Pkt Size(ms)
1: G.729A n 2
2: G.711MU n 2
                                       20
                                       20
 3:
 4:
 5:
 6:
 7:
```

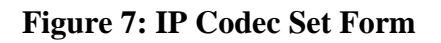

#### **Step 4: Define IP Network Region**

The **IP Network Region** form specifies the parameters used by the SIP trunk group serving the Avaya SES server (used to reach McLeodUSA and any optional SIP endpoints). Note that these parameters also apply to any other elements (such as H.323 phones, MedPro cards, etc.) also assigned to this region. Use the **change ip-network-region** form command to set the following values:

- The **Authoritative Domain** field is configured to match the domain name configured on the Avaya SES. In this configuration, the domain name is *east.devcon.com*. This field is required for endpoints to call the public network.
- By default, **IP-IP Direct Audio** (both **Intra** and **Inter Region**) is enabled to allow audio traffic to be sent directly between endpoints without using media resources such as the TN2302AP IP Media Processor (MedPro) card. In the case of McLeodUSA, **IP-IP Direct Audio** will be supported and these parameters will be enabled.
- The **Codec Set** is set to the number of the IP codec set to be used for calls within the IP network region. In this configuration, this codec set will apply to calls with McLeodUSA as well as any IP telephone (H.323 or SIP) within the enterprise.

In this case, the SIP trunk is assigned to the same IP network region as the G650 Media Gateway, CLAN and MedPro cards. If multiple network regions are used, Page 3 of each **IP Network Region** form must be used to specify the codec set for inter-region communications.

Note also that the **IP Network Region** form is used to set the QoS packet parameters that provides priority treatment for signaling and audio packets over other data traffic on McLeodUSA's Global SIP Trunking solution. These parameters may need to be aligned with the specific values provided by McLeodUSA.

| change ip-network-region 1 Page 1 of 19                        |
|----------------------------------------------------------------|
| IP NETWORK REGION                                              |
| Region: 1                                                      |
| Location: 1 Authoritative Domain: east.devcon.com              |
| Name: Default System All                                       |
| MEDIA PARAMETERS Intra-region IP-IP Direct Audio: yes          |
| Codec Set: 1 Inter-region IP-IP Direct Audio: yes              |
| UDP Port Min: 2048 IP Audio Hairpinning? y                     |
| UDP Port Max: 65531                                            |
| DIFFSERV/TOS PARAMETERS RTCP Reporting Enabled? y              |
| Call Control PHB Value: 46 RTCP MONITOR SERVER PARAMETERS      |
| Audio PHB Value: 46 Use Default Server Parameters? y           |
| Video PHB Value: 26                                            |
| 802.1P/Q PARAMETERS                                            |
| Call Control 802.1p Priority: 6                                |
| Audio 802.1p Priority: 6                                       |
| Video 802.1p Priority: 5 AUDIO RESOURCE RESERVATION PARAMETERS |
| H.323 IP ENDPOINTS RSVP Enabled? n                             |
| H.323 Link Bounce Recovery? y                                  |
| Idle Traffic Interval (sec): 20                                |
| Keep-Alive Interval (sec): 5                                   |
| Keep-Alive Count: 5                                            |

Figure 8: IP Network Region Form

#### **Step 5: Configure the Signaling Groups**

For interoperability with McLeodUSA, a minimum of two signaling groups must be configured. One signaling group will be used for inbound and outbound PSTN calls to and from the McLeodUSA gateway while the second signaling group is required for calls involving OPS SIP stations – recall that SIP OPS stations register with the SES and therefore require this dedicated SIP trunk to leverage the calling privileges and features managed by Avaya Communication Manager. For the purposes of this document, these groups will be referred to as the "PSTN Signaling and Trunk group" and the "OPS Signaling and Trunk group". The configuration steps below show how to configure both of these signaling groups.

Configure the PSTN **Signaling Group** form which will be used for PSTN calls shown in **Figure 9** as follows:

- Set the **Group Type** field to *sip*.
- The **Transport Method** field will default to *tls* (Transport Layer Security). TLS is the only link protocol that is supported for SIP trunking with Avaya SIP Enablement Services.
- Near-end Node Name Specify the Avaya Control-Lan card (node name "CLAN"). This field value is taken from the **IP Node Names** form shown in **Figure 6**. For smaller media server platforms, the near (local) end of the SIP signaling group may be the S8300 server processor (procr) rather than the CLAN.
- **Far-end Node Name** Specify the Avaya SIP Enablement Services (node name "SES"). This field value is taken from the **IP Node Names** form shown in **Figure 6**.
- Ensure that the recommended TLS port value of *5061* is configured in the **Near-end** Listen Port and the **Far-end Listen Port** fields.
- Enter the IP Network Region value assigned in the IP Network Region form (**Figure 7**). Note that if the **Far-end Network Region** field is different from the near-end network region, the preferred codec will be selected from the IP codec set assigned for the interregional connectivity for the pair of network regions. In this case, the same ip network region (Network Region 1) was used for local and PSTN calls; however, different network regions can be used in the field.
- Enter the domain name of the Avaya SIP Enablement Services in the **Far-end Domain** field. In this configuration, the domain name is *englab1.mcleodusa.net*. For outbound PSTN calls to McLeodUSA, this field sets the domain in the Uniform Resource Identifier (URI) of the SIP "To" address in the outbound INVITE message. For inbound PSTN calls from McLeodUSA , the domain part of the incoming INVITE's "From" header is compared to the **Far-end Domain** field of the configured signaling groups. The call is then routed to the signaling group that matches this field. Mis-configuring this field may prevent calls from being successfully established to other SIP endpoints or to the PSTN.
- The **Direct IP-IP Audio Connections** field is set to 'y'. McLeodUSA supports the Avaya **Direct IP-IP Audio** feature. This feature can be disabled if desired.
- The **DTMF over IP** field should remain set to the default value of *rtp-payload*. This value enables Avaya Communication Manager to send DTMF transmissions using RFC 2833. [8]
- The default values for the other fields may be used.

| FMS; Reviewed: |  |
|----------------|--|
| SPOC 2/18/2008 |  |

```
add signaling-group 1
                                                                  Page 1 of 1
                                SIGNALING GROUP
Group Number: 1
                              Group Type: sip
                       Transport Method: tls
  Near-end Node Name: CLAN
                                             Far-end Node Name: SES
Near-end Listen Port: 5061
                                           Far-end Listen Port: 5061
                                       Far-end Network Region: 1
       Far-end Domain: englab1.mcleodusa.net
                                             Bypass If IP Threshold Exceeded? n
                                             Direct IP-IP Audio Connections? y
        DTMF over IP: rtp-payload
                                                        IP Audio Hairpinning? n
 Session Establishment Timer(min): 120
```

### Figure 9: PSTN Signaling Group Form

Now, configure the *OPS* **Signaling Group** form following the same steps used for the signaling group above <u>with one exception</u>, set the **Far-end Domain** field to the local SES SIP domain, in this case the value used is *east.devcon.com* as shown in **Figure 10**:

```
add signaling-group 2
                                                                  Page 1 of 1
                                SIGNALING GROUP
Group Number: 2
                              Group Type: sip
                        Transport Method: tls
  Near-end Node Name: CLAN
                                             Far-end Node Name: SES
Near-end Listen Port: 5061
                                           Far-end Listen Port: 5061
                                        Far-end Network Region: 1
       Far-end Domain: east.devcon.com
                                             Bypass If IP Threshold Exceeded? n
        DTMF over IP: rtp-payload
                                              Direct IP-IP Audio Connections? y
                                                        IP Audio Hairpinning? n
 Session Establishment Timer(min): 120
```

Figure 10: OPS Signaling Group Form

#### **Step 6: Configure the Trunk Groups**

As described above in step 5, two trunks must also be configured. One trunk will be paired with the PSTN signaling group and the other with the OPS signaling group.

Configure the *PSTN* **Trunk Group** form as shown in **Figure 11** using the **add trunk-group** command. In this case the trunk group number chosen is 1. On Page 1 of this form:

- Set the **Group Type** field to *sip*.
- Choose a mnemonic **Group Name**.
- Specify an available trunk access code (TAC).
- Set the **Service Type** field to *tie*.
- Specify the *PSTN* signaling group associated with this trunk group in the **Signaling Group** field as previously specified in **Figure 9**.
- Specify the **Number of Members** supported by this SIP trunk group.

Note that one trunk member is required for each call between a non-SIP endpoint and McLeodUSA. Calls involving a SIP endpoint and McLeodUSA will use two trunk members for the duration of the call.

| add trunk-grou             | 1 I            |                     | Page 1 of                              | 21      |
|----------------------------|----------------|---------------------|----------------------------------------|---------|
| -                          | -              | TRUNK GROUP         | -                                      |         |
| Group Number.              | 1              | Group Type: sin     | CDR Reports                            | V       |
| Group Name:                | McLeodUSA PSTN | Access COR: 1       | TN: 1 TAC:                             | 101     |
| Direction:<br>Dial Access? | two-way<br>n   | Outgoing Display? n | Night Service:                         |         |
| Queue Length:              | 0              | Juth Cadal a        | J                                      |         |
| Service Type:              | tie            | Auth Code? h        |                                        |         |
|                            |                |                     | Signaling Group:<br>Number of Members: | 1<br>10 |
|                            |                |                     |                                        |         |

Figure 11: PSTN Trunk Group Form – Page 1

On Page 3 of the **Trunk Group** form:

• set the **Numbering Format** field to *public*. This field specifies the format of the calling party number sent to the far-end.

| change trunk-group 1<br>TRUNK FEATURES |                       | Page          | 3 of    | 21 |
|----------------------------------------|-----------------------|---------------|---------|----|
| ACA Assignment? n                      | Measured: none        | Maintenance   | Tests?  | У  |
| Numbering Format:                      | public<br>Prepend '+' | to Calling M  | Number? | n  |
|                                        | Replace U             | navailable Nu | umbers? | n  |

### Figure 12: PSTN Trunk Group Form – Page 3

On page 4 of the **Trunk Group** form:

• set the **Telephone Event Payload Type** to *101*. This is the value McLeodUSA recommends for their service.

```
change trunk-group 4 Page 4 of 21

PROTOCOL VARIATIONS
Mark Users as Phone? n
Prepend '+' to Calling Number? n
Send Transferring Party Information? n
Service Provider Network Call Redirection? n
Telephone Event Payload Type: 101
```

Figure 13: PSTN Trunk Group Form – Page 4

Now, configure the *OPS* **Trunk Group** form as shown in **Figure 14** using the **add trunkgroup** command. In this case the trunk group number chosen is 2. On Page 1 of this form:

- Set the **Group Type** field to *sip*.
- Choose a mnemonic **Group Name**.
- Specify an available trunk access code (TAC).
- Set the **Service Type** field to *tie*.
- Specify the *inbound* signaling group associated with this trunk group in the **Signaling Group** field as previously specified in **Figure 10**.
- Specify the **Number of Members** supported by this SIP trunk group.

Note that one trunk member is required for each call between a non-SIP endpoint and McLeodUSA. Calls involving a SIP endpoint and McLeodUSA will use two trunk members for the duration of the call.

```
add trunk-group 2Page 1 of 21Group Number: 1Group Type: sip<br/>Group Name: McLeodUSA SIP In<br/>Direction: two-way<br/>Queue Length: 0CDR Reports: y<br/>TN: 1Direction: two-way<br/>Queue Length: 0Outgoing Display? n<br/>Auth Code? nNight Service:<br/>Signaling Group: 2<br/>Number of Members: 10
```

Figure 14: OPS Trunk Group Form – Page 1

On Page 3 of the Trunk Group form:

• Set the **Numbering Format** field to *public*. This field specifies the format of the calling party number sent to the far-end.

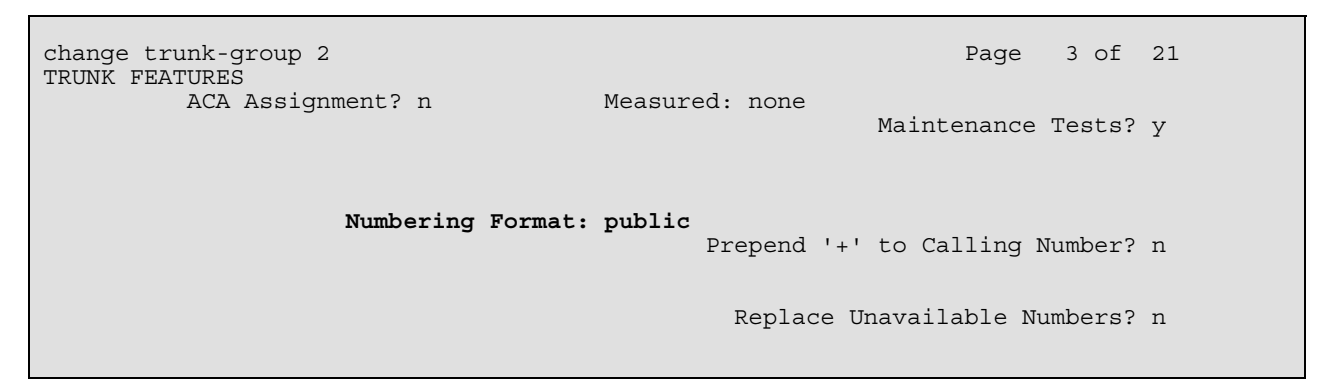

Figure 15: PSTN Trunk Group Form – Page 3

#### **Step 7: Configure Calling Party Number Information**

Use the **change public-unknown-numbering** command to configure Avaya Communication Manager to send the full calling party number to the far-end.

In this case, all stations with a 5-digit extension beginning with 6 should send the calling party number 732-85x-xxxx when an outbound call uses SIP trunk group #1 (*this is the PSTN trunk group specified in* **Step 6**). This calling party number will be sent to the far-end in the SIP "From" header. Note that the number used here is just an example, in a real deployment you would use the DID, (Direct Inward Dial), numbers assigned from McLeodUSA.

Figure 16 shows the use of the change public-unknown-numbering command to implement this rule.

| change j           | public-unknow | vn-numbering 0<br>NUMBERING - | PUBLIC/UNKNOWN              | FORMAT        | Page          | 1 of 2     |
|--------------------|---------------|-------------------------------|-----------------------------|---------------|---------------|------------|
| Ext Ext<br>Len Cod | Trk<br>Grp(s) | CPN<br>Prefix                 | CPN Ext Ext<br>Len Len Code | Trk<br>Grp(s) | CPN<br>Prefix | CPN<br>Len |
| 56                 | 1             | 73285                         | 10                          |               |               |            |

#### Figure 16: Numbering Public/Unknown Format Form

#### Step 8: Automatic Route Selection for Outbound Calls

In these Application Notes, the Automatic Route Selection (ARS) feature will be used to route outbound calls via the SIP trunk to the McLeodUSA SIP Trunking solution to a PTSN destination.

Use the change dialplan analysis command to add **9** as a feature access code (fac).

```
change dialplan analysis
                                                                Page
                                                                      1 of 12
                            DIAL PLAN ANALYSIS TABLE
                                                            Percent Full:
                                                                            3
     Dialed Total Call
                              Dialed Total Call
                                                       Dialed Total Call
                                                       String Length Type
     String Length Type
                              String Length Type
       1
               3
                    dac
       7
               4
                     ext
        8
                4
                    ext
               1
       9
                     fac
                3
                    fac
        #
                3
                     fac
```

#### Figure 17: Change Dialplan Analysis Form

Solution & Interoperability Test Lab Application Notes ©2008 Avaya Inc. All Rights Reserved. Use the **change feature-access-codes** command to specify *9* as the access code for outside dialing.

| change feature-access-codes                              | Page    | 1 of | 7 |
|----------------------------------------------------------|---------|------|---|
| FEATURE ACCESS CODE (FAC)                                |         |      |   |
| Abbreviated Dialing List1 Access Code:                   |         |      |   |
| Abbreviated Dialing List2 Access Code:                   |         |      |   |
| Abbreviated Dialing List3 Access Code:                   |         |      |   |
| Abbreviated Dial - Prgm Group List Access Code:          |         |      |   |
| Announcement Access Code: *03                            |         |      |   |
| Answer Back Access Code:                                 |         |      |   |
| Attendant Access Code:                                   |         |      |   |
| Auto Alternate Routing (AAR) Access Code:                |         |      |   |
| Auto Route Selection (ARS) - Access Code 1: 9 Access     | Code 2: |      |   |
| Automatic Callback Activation: Deacti                    | vation: |      |   |
| Call Forwarding Activation Busy/DA: *10 All: *11 Deacti- | vation: | #10  |   |
| Call Park Access Code:                                   |         |      |   |
| Call Pickup Access Code:                                 |         |      |   |
| CAS Remote Hold/Answer Hold-Unhold Access Code:          |         |      |   |
| CDR Account Code Access Code:                            |         |      |   |
| Change COR Access Code:                                  |         |      |   |
| Change Coverage Access Code:                             |         |      |   |
| Contact Closure Open Code: Clos                          | e Code: |      |   |
| Contact Closure Pulse Code:                              |         |      |   |

#### Figure 18: Feature Access Codes Form

Use the **change ars analysis** command to configure the route pattern selection rule based upon the number dialed following the dialed digit "9". In this sample configuration, the PSTN numbers dialed are all in the form 1AAANNXXXXX (A= Area Code, N=[2-9], X=[0-9]). If the area code (AAA) is 732, the call is to be routed to a route pattern containing the SIP trunk groups used for McLeodUSA. Note that further administration of ARS is beyond the scope of these Application Notes but discussed in References [1] and [2].

|       |                                  |                                                    |                                                                            |                                                                                                    | Page 1 of                                                                                                    | 2                                                                                                    |
|-------|----------------------------------|----------------------------------------------------|----------------------------------------------------------------------------|----------------------------------------------------------------------------------------------------|----------------------------------------------------------------------------------------------------|----------------------------------------------------------------------------------------------------|
| ARS   | DIGI                             | T ANALYS                                           | IS TABLE                                                                   |                                                                                                    |                                                                                                    |                                                                                                    |
|       | Lo                               | cation:                                            | all                                                                        |                                                                                                    | Percent Full:                                                                                                  | 3                                                                                                    |
|       |                                  |                                                    |                                                                            |                                                                                                    |                                                                                                    |                                                                                                    |
| Total |                                  | Route                                              | Call                                                                       | Node                                                                                                  | ANI                                                                                                    |                                                                                                    |
| Min   | Max                              | Pattern                                            | Туре                                                                       | Num                                                                                                   | Reqd                                                                                                    |                                                                                                    |
| 11    | 11                               | 1                                                  | fnpa                                                                       |                                                                                                    | n                                                                                                    |                                                                                                    |
|       | ARS<br>Total<br>Min<br><b>11</b> | ARS DIGI<br>Lo<br>Total<br>Min Max<br><b>11 11</b> | ARS DIGIT ANALYS<br>Location:<br>Total Route<br>Min Max Pattern<br>11 11 1 | ARS DIGIT ANALYSIS TABLE<br>Location: all<br>Total Route Call<br>Min Max Pattern Type<br>11 11 1 fnpa | ARS DIGIT ANALYSIS TABLE<br>Location: all<br>Total Route Call Node<br>Min Max Pattern Type Num<br>11 11 1 fnpa | Page 1 of<br>ARS DIGIT ANALYSIS TABLE<br>Location: all Percent Full:<br>Total Route Call Node ANI<br>Min Max Pattern Type Num Reqd<br><b>11 11 1 fnpa n</b> |

#### Figure 19: ARS Analysis Form

Use the **change route-pattern** command to define the SIP trunk group included in the route pattern that ARS selects. In this configuration, route pattern 1 will be used to route calls to trunk group 1 (the SIP trunk created in **Step 6, Figure 11**).

| aha      | 200        | rout       | - $-$ | -tor  | n 1  |        |        |        |       |        |        |      |     |       | Dago | 1 0    | f c   |  |
|----------|------------|------------|-------|-------|------|--------|--------|--------|-------|--------|--------|------|-----|-------|------|--------|-------|--|
| Cila     | ige .      | LOULG      | e-pai | LCELI |      |        | NT1    | . 1    | Det   | +      | NT     |      | DOF | 77.7  | raye | I U    | L 3   |  |
|          |            |            |       |       | Patt | tern . | Numbe: | r: I   | Pat   | tern   | Name:  | .1.0 | PSI | . IN  |      |        |       |  |
|          |            |            |       |       |      |        | SCCAI  | N? n   | S     | ecure  | e SIP? | n    |     |       |      |        |       |  |
|          | Grp        | FRL        | NPA   | Pfx   | Нор  | Toll   | No.    | Inse   | erted |        |        |      |     |       |      | DCS    | / IXC |  |
|          | No         |            |       | Mrk   | Lmt  | List   | Del    | Digi   | ts    |        |        |      |     |       |      | QSI    | G     |  |
|          |            |            |       |       |      |        | Dgts   | -      |       |        |        |      |     |       |      | Int    | W     |  |
| 1:       | 1          | 0          |       | 1     |      |        |        |        |       |        |        |      |     |       |      | n      | user  |  |
| 2:       |            |            |       |       |      |        |        |        |       |        |        |      |     |       |      | n      | user  |  |
| 3:       |            |            |       |       |      |        |        |        |       |        |        |      |     |       |      | n      | user  |  |
| 4:       |            |            |       |       |      |        |        |        |       |        |        |      |     |       |      | n      | user  |  |
| 5:       |            |            |       |       |      |        |        |        |       |        |        |      |     |       |      | n      | user  |  |
| 6:       |            |            |       |       |      |        |        |        |       |        |        |      |     |       |      | n      | user  |  |
|          |            |            |       |       |      |        |        |        |       |        |        |      |     |       |      |        |       |  |
|          | BC         | C VAI      | LUE   | TSC   | CA-7 | ГSC    | ITC    | BCIE   | Serv  | rice/F | 'eatur | e PA | ARM | No.   | Numb | pering | LAR   |  |
|          | 0 1        | 23         | 4 W   |       | Rea  | iest   |        |        |       | ,      |        |      |     | Dats  | Form | nat    |       |  |
|          |            |            |       |       |      |        |        |        |       |        |        |      | Sut | addr  | egg  |        |       |  |
| 1.       | 37 37      | 37 37      | w n   | n     |      |        | red    | +      |       |        |        |      | Suc | Judut | 000  |        | none  |  |
| ±.<br>2. | У У<br>X X | у у<br>V V | y 11  | n 11  |      |        | roat   | L<br>F |       |        |        |      |     |       |      |        | nono  |  |
| 2:       | УУ         | УУ         | y 11  | 11    |      |        | TEP    | L<br>L |       |        |        |      |     |       |      |        | none  |  |
| 3:       | УУ         | УУ         | y n   | n     |      |        | res    | C.     |       |        |        |      |     |       |      |        | none  |  |
| 4:       | УУ         | УУ         | уn    | n     |      |        | res    | t      |       |        |        |      |     |       |      |        | none  |  |
| 5:       | УУ         | УУ         | уn    | n     |      |        | rest   | t      |       |        |        |      |     |       |      |        | none  |  |
| 6:       | УУ         | УУ         | y n   | n     |      |        | rest   | t      |       |        |        |      |     |       |      |        | none  |  |
|          |            |            |       |       |      |        |        |        |       |        |        |      |     |       |      |        |       |  |
|          |            |            |       |       |      |        |        |        |       |        |        |      |     |       |      |        |       |  |
|          |            |            |       |       |      |        |        |        |       |        |        |      |     |       |      |        |       |  |
|          |            |            |       |       |      |        |        |        |       |        |        |      |     |       |      |        |       |  |

### Figure 20: Route Pattern Form

Note that additional entries need to be added to the ARS table for additional numbering plan options such as 411 information or 911 emergency services.

#### **Step 9: Configure Incoming Digit Translation**

This step configures the settings necessary to map incoming DID calls to the proper extension(s).

The incoming digits sent in the INVITE message from McLeodUSA are manipulated as necessary to route calls to the proper extension on Avaya Communication Manager. Note that this step assumes that the McLeodUSA subscriber has already received their DID numbers from McLeodUSA.

In the examples used in these Application Notes, the incoming DID numbers provided by McLeodUSA do not have a direct correlation to the internal extensions assigned within Avaya Communication Manager. Thus all incoming called number digits are deleted and replaced by the assigned extension number.

To create a fully mapped extension number as shown in **Figure 21**:

- Open the **Incoming Call Handling Treatment** form for the *PSTN* SIP trunk group configured in **Figure 11**, in this case Trunk Group 1.
- For each extension assigned a DID number from McLeodUSA, enter 10 into the **Called** Len and **Del** fields, and the entire 10 digit **DID** number into the **Called Number** field. Enter the desired Avaya Communication Manager extension number into the **Insert** field.

| change inc-cal | l-handlin | g-trmt tru<br>INCOMING C | nk-group<br>ALL HANI | o 1<br>DLING TREATMENT | Page | 1 of | 30 |
|----------------|-----------|--------------------------|----------------------|------------------------|------|------|----|
| Service/       | Called    | Called                   | Del                  | Insert                 |      |      |    |
| Feature        | Len       | Number                   |                      |                        |      |      |    |
| public-ntwrk   | 10 713    | 3433751                  | 10                   | 60003                  |      |      |    |
| public-ntwrk   | 10 713    | 3433752                  | 10                   | 61004                  |      |      |    |
| public-ntwrk   | 10 713    | 3433754                  | 10                   | 60001                  |      |      |    |

#### **Figure 21: Incoming Call Handling Treatment – Full Extension Mapping**

If the customer's extension numbering aligns with the DID numbers (i.e., the final DID digits match the extension), it is not necessary to define an entry for each DID number. Assuming a PBX dial plan that used the 5 digit extensions 60000 thru 61999 and assuming McLeodUSA provided DID numbers of 732-626-0000 thru 9999, the incoming number translation would be done similar to **Figure 22**. Note that the Called Number entry in this case represents the common matching portion applicable to all incoming numbers. Thus 732626 matches all numbers in the assigned DID block from McLeodUSA.

| change | inc-call-hand | ling-trmt t | runk-group 2  |          |             | Page | 1 of | 30 |
|--------|---------------|-------------|---------------|----------|-------------|------|------|----|
|        |               | ]           | INCOMING CALL | HANDLING | G TREATMENT |      |      |    |
|        | Service/      | Called      | Called        | Del      | Insert      |      |      |    |
|        | Feature       | Len         | Number        |          |             |      |      |    |
|        | tie           | 10          | 732626        | 5        |             |      |      |    |
|        |               |             |               |          |             |      |      |    |
|        |               |             |               |          |             |      |      |    |

#### **Figure 22: Incoming Call Handling Treatment – Simple Extension Mapping**

**Step 10: Save Avaya Communication Manager Changes** Enter "save translation" to make the changes permanent.

# 3.2 96xx SIP Endpoint Configuration

This section describes the administration of 96xx SIP telephones and requires the preceding SIP Trunk configuration to have been completed. SIP telephones are optional and not required to use the McLeodUSA SIP Trunking solution.

#### Step 1: Assign a Station

The first step in adding an off-PBX station (OPS) for Avaya SIP telephones registered with Avaya SIP Enablement Services is to assign a station as shown in **Figure 23**. This example uses an Avaya One X 9630 Deskphone.

Using the **add station** command from the SAT:

- Set the station **Type** to the value "9630".
- Enter "X" in the **Port** field to indicate station administration without port hardware.
- Enter a **Name** for the station that will be displayed.
- The **Security Code** is left blank for SIP OPS extensions.

The remaining fields are configured per normal station administration that is beyond the scope of these Application Notes. Note that the Class of Restrictions (**COR**) and Class of Service (**COS**) will govern the features and call restrictions that apply to this station.

| add station 60004         | Page                          | 1 of 5 |
|---------------------------|-------------------------------|--------|
|                           | STATION                       |        |
|                           | 511111011                     |        |
| Futomaion (0004           | Legh Messered a               | DGG 0  |
| EXCENSION: 60004          | LOCK Messages? II             | BCC: 0 |
| Type: 9630                | Security Code:                | TN: 1  |
| Port: X                   | Coverage Path 1:              | COR: 1 |
| Name: 9630 SIP            | Coverage Path 2:              | COS: 1 |
|                           | Hunt-to Station,              |        |
| CENELON ODELONG           | nunc-co station.              |        |
| STATION OPTIONS           |                               |        |
|                           | Time of Day Lock Table:       |        |
| Loss Group: 19            | Personalized Ringing Pattern: | 1      |
| 1                         | Message Lamp Ext:             | 60004  |
| Speakerphone: 2-way       | Mute Button Enabled?          | V      |
| Display Language: english | Button Modules. 0             | 1      |
| Curringhia CK Node Name.  | Daccon Modaleb. 0             |        |
| SULVIVADIE GK NOUE Malle: |                               |        |
| Survivable COR: internal  | Media Complex Ext:            |        |
| Survivable Trunk Dest? y  | IP SoftPhone?                 | n      |
| -                         |                               |        |
|                           |                               |        |
|                           | Quetemizable Tebeleo          |        |
|                           | cuscomizable Labels? y        |        |

#### Figure 23: Station Administration – Page 1

On Page 2 of the Station form,

• Set the **Restrict Last Appearance** value to 'n' on phones that have 3 or fewer call appearances to maintain proper SIP conference and transfer operation. Setting the **Restrict Last Appearance** value to 'y' reserves the last call appearance for outbound calls. Certain SIP conference and transfer features will not function properly if a third appearance is not available for incoming calls.

| add station 60004        | Page 2                              | 2 of   | 5      |
|--------------------------|-------------------------------------|--------|--------|
|                          | STATION                             |        |        |
| FEATURE OPTIONS          |                                     |        |        |
| LWC Reception:           | spe Auto Select Any Idle Appea      | arance | ? n    |
| LWC Activation?          | y Coverage Msg Retr                 | rieval | ? У    |
| LWC Log External Calls?  | n Auto A                            | Inswer | : none |
| CDR Privacy?             | n Data Restri                       | ction  | ? n    |
| Redirect Notification?   | y Idle Appearance Prefe             | erence | ? n    |
| Per Button Ring Control? | n Bridged Idle Line Prefe           | erence | ? n    |
| Bridged Call Alerting?   | n Restrict Last Appea               | irance | ? n    |
| Active Station Ringing:  | single                              |        |        |
|                          | EMU Login Al                        | lowed  | ? n    |
| H.320 Conversion?        | n Per Station CPN - Send Calling N  | Jumber | ?      |
| Service Link Mode:       | as-needed                           |        |        |
| Multimedia Mode:         | enhanced                            |        |        |
| MWI Served User Type:    | sip-adjunct Display Client Redire   | ection | ? n    |
|                          | Select Last Used Appea              | irance | ? n    |
|                          | Coverage After Forwa                | arding | ? s    |
|                          | Multimedia Early A                  | nswer  | ? n    |
|                          | Direct IP-IP Audio Con              | necti  | ons? y |
| Emergency Location Ext:  | 60004 Always Use? n IP Audio Hairpi | nning  | ? n    |
| Emergency Location Ext:  | 60004 Always Use? n IP Audio Hairpi | nning  | ?n     |

#### **Figure 24: Station Administration – Page 2**

On Page 4 of the **Station** form, configure at least 3 call appearances under the Button Assignments section for the SIP telephone as shown in **Figure 25**.

|                     |         | D              | 4 |    | F |
|---------------------|---------|----------------|---|----|---|
| add station 60004   |         | Page           | 4 | OI | 5 |
|                     | STATION |                |   |    |   |
| STTE DATA           |         |                |   |    |   |
| Deem                |         | II. adapt ) m  |   |    |   |
| ROOM:               |         | Headset? n     |   |    |   |
| Jack:               |         | Speaker? n     |   |    |   |
| Cable               |         | Mounting, d    |   |    |   |
| Elecr.              |         | Cord Longth 0  |   |    |   |
| FIOOT:              |         | cora Lengen: 0 |   |    |   |
| Building:           |         | Set Color:     |   |    |   |
|                     |         |                |   |    |   |
|                     |         |                |   |    |   |
|                     |         |                |   |    |   |
|                     |         |                |   |    |   |
|                     |         |                |   |    |   |
|                     |         |                |   |    |   |
| ADDREVIATED DIALING |         |                |   |    |   |
| Listl:              | List2:  | List3:         |   |    |   |
|                     |         |                |   |    |   |
| BUTTON ASSIGNMENTS  |         |                |   |    |   |
| BOTION ADDIONMENTS  | _       |                |   |    |   |
| 1: call-appr        | 5:      |                |   |    |   |
| 2: call-appr        | 6:      |                |   |    |   |
| 3. call-appr        | 7.      |                |   |    |   |
| s. curr uppr        | 7.      |                |   |    |   |
| 4:                  | 8:      |                |   |    |   |
|                     |         |                |   |    |   |
|                     |         |                |   |    |   |
|                     |         |                |   |    |   |

Figure 25: Station Administration – Page 4

A similar number of call appearances should be configured on the SIP Telephone which is beyond the scope of these Application Notes. The parameters to administer call appearances (and many other settings) are described in Reference [6].

### Step 2: Configure Off-PBX Station Mapping

The second step of configuring an off-PBX station is to configure the **Off-PBX Telephone** form so that calls destined for a SIP telephone at the enterprise site are routed to Avaya SIP Enablement Services, which will then route the call to the SIP telephone.

On the Off-PBX-Telephone Station-Mapping form shown in Figure 26:

- Specify the **Station Extension** of the SIP endpoint.
- Set the **Application** field to *OPS*.
- Set the **Phone Number** field to the digits to be sent over the SIP trunk. In this case, the SIP telephone extensions configured on Avaya SIP Enablement Services also match the extensions of the corresponding AWOH (Administration Without Hardware) stations on Avaya Communication Manager. However, this is not a requirement.
- Set the **Trunk Selection** field to 2, which is the number assigned to the *OPS* SIP trunk group used to route the call to the SIP station. This trunk group number was previously defined in **Figure 14**.
- Set the **Configuration Set** value. In these Application Notes, Configuration Set 1 uses the default values of the Configuration Set form.

| change off-p         | bx-telephone s | tation-        | mapping 60004    |                    | Page          | 1 of    | 2 |
|----------------------|----------------|----------------|------------------|--------------------|---------------|---------|---|
|                      | STATIONS       | WITH O         | FF-PBX TELEPHONE | INTEGRATION        |               |         |   |
| Station<br>Extension | Application    | Dial<br>Prefix | Phone Number     | Trunk<br>Selection | Config<br>Set | uration | 1 |
| 60004                | OPS            | -              | 60004            | 2                  | 1             |         |   |

### **Figure 26: Stations with Off-PBX Telephone Integration – Page 1**

On Page 2, set the **Call Limit** field to the maximum number of calls that may be active simultaneously at the station. In this example, the call limit is set to '3', which corresponds to the number of call appearances configured on the station form. Accept the default values for the other fields.

| change off-pb                 | x-telephon<br>STATI       | e station-map<br>ONS WITH OFF- | ping 60000<br>PBX TELEPHONE    | E INTEGRATION                   | Page | 2 of | 2 |
|-------------------------------|---------------------------|--------------------------------|--------------------------------|---------------------------------|------|------|---|
| Station<br>Extension<br>60000 | Call<br>Limit<br><b>3</b> | Mapping<br>Mode<br><b>both</b> | Calls<br>Allowed<br><b>all</b> | Bridged<br>Calls<br><b>both</b> |      |      |   |

### Figure 27: Stations with Off-PBX Telephone Integration – Page 2

#### **Step 3: Repeat for each SIP Phone**

Repeat Steps 1 and 2 for each SIP phone to be added.

#### Step 4: Save Avaya Communication Manager Changes

Enter "save translation" to make the changes permanent.

## 3.3 Configuration of Non G.729a SIP Endpoints

As discussed in **Section 3.1**, **Step 4**, the preferred codec for McLeodUSA' SIP Trunking Solution is G.729a. However, the Avaya 46xx SIP phones do not support the G.729a codec. Instead, they support G.729b. Because of this G.729 codec incompatibility, the voice path could be disrupted when the phone is configured to Shuffle or use the Direct-IP feature. To avoid this, separate network regions can be configured for these phones which have inter region codec values established between the network region that interfaces McLeodUSA' SIP Trunking devices and the network region that the phones reside in such that a non G.729 codec type is used. The details for this configuration are beyond the scope of this document, please refer to the Avaya Communication Manager Network Region Configuration Guide [9].

# 4. Configure Avaya SIP Enablement Services

This section covers the administration of Avaya SIP Enablement Services (SES). Avaya SIP Enablement Services is configured via an Internet browser using the Administration web interface. It is assumed that Avaya SIP Enablement Services software and the license file have already been installed on Avaya SIP Enablement Services. During the software installation, the **initial\_setup** script is run on the Linux shell of the server to specify the IP network properties of the server along with other parameters. For additional information on these installation tasks, refer to [4].

This section is divided into two parts: **Section 4.1** provides the steps necessary to configure a SIP trunk to McLeodUSA's SIP Trunking solution. **Section 4.2** provides the steps necessary to complete the administration for optional SIP endpoints.

## 4.1 SIP Trunking to McLeodUSA

## Step 1: Log in to Avaya SIP Enablement Services

Access the SES Administration web interface, by entering **http://<ip-addr>/admin** as the URL in an Internet browser, where *<ip-addr>* is the IP address of Avaya SIP Enablement Services server.

Log in with the appropriate credentials and then select the *Launch Administration Web Interface* link from the main screen as shown in **Figure 28**.

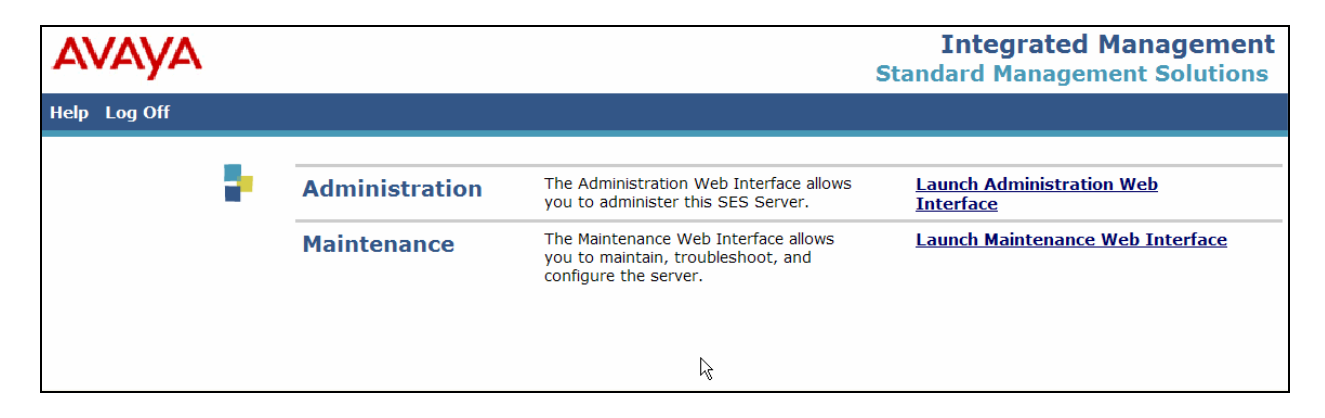

Figure 28 - Avaya SES Main Screen

The SES administration home screen shown in **Figure 29** will be displayed.

| AVAYA                                                               |                                   |                                               | Integrated Management<br>SIP Server Management |
|---------------------------------------------------------------------|-----------------------------------|-----------------------------------------------|------------------------------------------------|
| Help Exit                                                           |                                   |                                               | Server: 10.1.1.124                             |
| Top<br>Users                                                        | Тор                               |                                               |                                                |
| <ul> <li>Media Server Extensions</li> </ul>                         | Manage Users                      | Add and delete Users.                         |                                                |
| Emergency Contacts                                                  | Manage Conferencing               | Add and delete Conference Extensions.         |                                                |
| Media Servers                                                       | Manage Media Server<br>Extensions | Add and delete Media Server Extensions.       |                                                |
| <ul> <li>Address Map Priorities</li> <li>Adjunct Systems</li> </ul> | Manage Emergency<br>Contacts      | Add and delete Emergency Contacts.            |                                                |
| <ul> <li>Trusted Hosts</li> <li>Services</li> </ul>                 | Manage Address Map<br>Priorities  | Edit Address Map Priorities.                  |                                                |
| Server Configuration                                                | Manage Hosts                      | Add and delete Hosts.                         |                                                |
| Certificate Management                                              | Manage Media Servers              | Add and delete Media Servers.                 |                                                |
| IM logs<br>Trace Logger                                             | Manage Adjunct<br>Systems         | Add and delete Adjunct Systems.               |                                                |
| <ul> <li>Export/Import to<br/>ProVision</li> </ul>                  | Manage Trusted Hosts              | Add and delete Trusted Hosts.                 |                                                |
|                                                                     | Manage Services                   | Start and stop server processes on this host. |                                                |
|                                                                     | Server Configuration              | Edit Properties of the system.                |                                                |
|                                                                     | Certificate<br>Management         | Manage Certificates.                          |                                                |
|                                                                     | IM logs                           | Download IM Logs.                             |                                                |
|                                                                     | Trace Logger                      | Manage SIP Trace Logs.                        |                                                |

### Figure 29: Avaya SES Administration Home Page

### **Step 2: Verify System Properties**

From the left pane of the Administration web interface, expand the **Server Configuration** option and select **System Properties**. This screen displays the SES version and the network properties entered via the **initial\_setup** script during the installation process.

In the System Properties screen,

- Verify the **SIP Domain** name assigned to Avaya SIP Enablement Services.
- Verify the **License Host** field. This is the host name, the fully qualified domain name, or the IP address of the SES that is running the WebLM application and has the associated license file installed. This entry should be set to **localhost** unless the WebLM server is not co-resident with this server.
- If changes were necessary in the **System Properties** screen, click the **Update** button.

| Αναγα                                                                                                    |                                                                                                    |                                                                                                    | Integrated Management<br>SIP Server Management                       |
|----------------------------------------------------------------------------------------------------|----------------------------------------------------------------------------------------------------|----------------------------------------------------------------------------------------------------|----------------------------------------------------------------------|
| Help Exit                                                                                                    |                                                                                                    |                                                                                                    | Server: 10.1.1.124                                                   |
| Help Exit<br>Top<br>Users<br>Conferences<br>Media Server Extensions<br>Emergency Contacts<br>Media Servers<br>Address Map Priorities<br>Address Map Priorities<br>Address Map Priorities<br>Services<br>Services<br>Services<br>Services<br>Services<br>Server Configuration<br>System Properties<br>Admin Accounts<br>License<br>IM Log Settings<br>SNMP Configuration<br>Certificate Management<br>IM logs<br>Trace Logger | View System Pro<br>SES_Version<br>System Configuration<br>Host Type<br>SIP Domain*<br>Note that the DNS domain<br>If you are unsure about thi<br>domain should be the root<br>example, for a DNS domain<br>the SIP domain would likel<br>example.com. This allows a<br>to users with handles of the<br>handle@example.com<br>License Host*<br>Management System<br>Access Login<br>Management System<br>Access Password | SES-4.0.0.0-033.6<br>simplex<br>home/edge<br>east.devcon.com<br>is: east.devcon.com<br>is field, most often the SIP<br>level DNS domain. For<br>n of eastcoast.example.com,<br>y be configured to<br>SIP calls and instant messages<br>e format | Integrated Management<br>SIP Server Management<br>Server: 10.1.1.124 |
| Export/Import to<br>ProVision                                                                                                    | DiffServ/TOS Parameter<br>Call Control PHB Value*<br>802.1 Parameters<br>Priority Value*<br>Network Properties<br>Local IP<br>Local Name<br>Logical IP<br>Logical Name<br>Gateway IP Address<br>Redundant Properties<br>Management Device<br>Fields marked * are require<br>Update                                                                                                    | s<br>46<br>6<br>10.1.1.124<br>ses_eh.east.devcon.com<br>10.1.1.124<br>ses_eh.east.devcon.com<br>10.1.1.97<br>SAMP<br>ed.                                                                                                    |                                                                      |
|                                                                                                    | © 2007 Av                                                                                                    | aya Inc. All Rights Reserved.                                                                                                    |                                                                      |

#### **Figure 30: System Properties**

#### **Step 3: Verify the Avaya SES Host Information**

Verify the Avaya SES Host information using the **Edit Host** page. In these Application Notes the Avaya SES **Host Type** is a combined *home/edge*. This means that the both the McLeodUSA SIP Trunking Solution and Avaya Communication Manager are contacting the same SES. Display the **Edit Host** page (**Figure 31**) by following the **Hosts** link in the left navigation pane and then clicking on the **Edit** option under the **Commands** section of the **List Hosts** screen.

| FMS; Reviewed: |
|----------------|
| SPOC 2/18/2008 |

On the **Edit Host** screen:

- Verify that the IP address of this combined SES Home/Edge server is in the Host IP Address field.
- Do not modify the **DB Password** or **Profile Service Password** fields. If these fields are changed, exit the form without using the **Update** button. These values must match the values entered during the SES installation; incorrect changes may disable the SES.
- Verify that the UDP, TCP and TLS checkboxes are enabled as Listen Protocols.
- Verify that **TLS** is selected as the **Link Protocol**.
- For Outbound Proxy, see Step 6.
- Default values for the remaining fields may be used.
- Click the **Update** button only if changes are necessary. Otherwise exit the **Edit Host** page by selecting the **Top** link on the left navigation bar.

| AVAYA                                                                                                    |                                                                                                    | Integrated Management<br>SIP Server Management                                                                                                    |
|----------------------------------------------------------------------------------------------------|----------------------------------------------------------------------------------------------------|----------------------------------------------------------------------------------------------------|
| Help Exit                                                                                                    |                                                                                                    | Server: 10.1.1.124                                                                                                    |
| <b>Kielp Exit Top</b> * Users         * Conferences         * Media Server Extensions<br>Emergency Contacts         * Hosts         List         Migrate Home/Edge         * Media Servers         Address Map Priorities         * Adjunct Systems         * Trusted Hosts         Services         * Server Configuration         System Properties         Admin Accounts         License         IM Log Settings         SNMP Contiguration         Certificate Management         IM logs         * Trace Logger         * Export/Import to<br>ProVision | Host IP<br>Address*<br>DB Password*<br>Profile Service<br>Password*<br>Host Type<br>Parent<br>Listen Protocols<br>Link Protocols<br>Access Control<br>Policy (Default)<br>Emergency<br>Contacts Policy<br>Minimum<br>Registration<br>(seconds)<br>Line<br>Reservation<br>Timer<br>(seconds)*<br>Outbound<br>Routing<br>Allowed From<br>OutboundProxy<br>Outbound<br>Direct Domains | Integrated Management         JE Server Management         Jetter Management         Jetter Manag |
|                                                                                                    | Volume*<br>Default<br>Receiver<br>Volume*                                                                                                    | 5     Default Ringer Cadence     2       5     Default Speaker Volume*     5                                                                                                    |
|                                                                                                    | VMM Server<br>Address<br>VMM Server<br>Port<br>Fields marked *                                                                                                    | 5005 VMM Report Period 5<br>are required.                                                                                                    |
|                                                                                                    | Üpdate                                                                                                    | © 2007 Avaya Inc. All Rights Reserved.                                                                                                    |

#### **Figure 31: Edit Host**

Solution & Interoperability Test Lab Application Notes ©2008 Avaya Inc. All Rights Reserved.

#### Step 4: Add Avaya Communication Manager as Media Server

Under the **Media Servers** option in the Administration web interface, select **Add** to add the Avaya Media Server in the enterprise site. This will create the Avaya SES side of the SIP trunk previously created in Avaya Communication Manager.

In the Add Media Server screen, enter the following information:

- A descriptive name in the **Media Server Interface** field (e.g., SP8710-SignalGroup1). Select IP address of the home SES server in the **Host** field as specified in **Figure 31**.
- Select *TLS* (Transport Link Security) for the **Link Type**. TLS provides encryption at the transport layer. TLS is the only link protocol that is supported for SIP trunking with Avaya Communication Manager.
- Enter the IP address of the Avaya S8710 Server CLAN board in the **SIP Trunk IP Address** field. (Note: This may be the IP address of the media server processor in smaller Avaya Communication Manager configurations such as an Avaya S8300 Server using an Avaya G350 Media Gateway.)
- After completing the **Add Media Server** screen, click on the **Add** button.

| avaya                                                                                        |                                                                                             | Integrated Managemen<br>SIP Server Managemer |
|----------------------------------------------------------------------------------------------|---------------------------------------------------------------------------------------------|----------------------------------------------|
| Help Exit                                                                                    |                                                                                             | Server: 10.1.1.124                           |
| Top<br>■ Users                                                                               | Add Media Server Int                                                                        | erface                                       |
| <ul> <li>Conferences</li> <li>Media Server Extensions<br/>Emergency Contacts</li> </ul>      | Media Server Interface Name*<br>Host                                                        | SP8710-SignalGroup1<br>10.1.1.124            |
| <ul> <li>Hosts         List         Migrate Home/Edge     </li> <li>Media Servers</li> </ul> | <b>SIP Trunk</b><br>SIP Trunk Link Type<br>SIP Trunk IP Address*                            | ○ TCP                                        |
| List<br>Add<br>Address Map Priorities                                                        | <b>Media Server</b><br>Media Server Admin Address<br>(see Help)<br>Media Server Admin Login |                                              |
| Trusted Hosts Services Server Configuration                                                  | Media Server Admin Password<br>Media Server Admin Password<br>Confirm                       |                                              |
| System Properties<br>Admin Accounts<br>License<br>IM Log Settings<br>SNMP Configuration      | SMS Connection Type<br>Fields marked * are required.                                        | ○SSH ○Telnet                                 |

#### Figure 32: Add Media Server

#### **Step 5: Specify Address Maps to Media Servers**

Incoming calls arriving at Avaya SIP Enablement Services are routed to the appropriate Avaya Communication Manager for termination services. This routing is specified in a Media Server Address Map configured on Avaya SIP Enablement Services.

This routing compares the Uniform Resource Identifier (URI) of an incoming INVITE message to the pattern configured in the Media Server Address Map, and if there is a match, the call is routed to the designated Avaya Communication Manager. The URI usually takes the form of *sip:user@domain*, where *domain* can be a domain name or an IP address. Patterns must be specific enough to uniquely route incoming calls to the proper destination if there are multiple Avaya Communication Manager systems supported by the Avaya SES server.

In these Application Notes, only incoming calls from the PSTN require a media server address map entry. Calls originated by Avaya SIP telephones configured as OPS are automatically routed to the proper Avaya Communication Manager by the assignment of an Avaya Media Server extension to that phone. Address map definitions for SIP endpoints not assigned a media server extension and connections to multiple service providers are beyond the scope of these Application Notes.

For McLeodUSA's SIP Trunking solution, the *user* portion of the SIP URI will contain the 10 digit value specified for the incoming direct inward dialed telephone number. An example of a SIP URI in an INVITE message received from McLeodUSA would be:

#### sip:7133433752@10.1.1.124;user=phone;npdi=yes

The user portion in this case is the 10 digit DID number "7133433752". The strategy used to define the media server address maps will be to create a pattern that matches the DID numbers assigned to the customer by McLeodUSA. The SES will forward the messages with matching patterns to the appropriate CLAN interface of the S8710 media server.

To configure a Media Server Address Map:

- Select **Media Servers** in the left pane of the Administration web interface. This will display the **List Media Servers** screen.
- Click on the **Map** link associated with the appropriate media server to display the **List Media Server Address Map** screen.
- Click on the Add Map In New Group link. The screen shown in Figure 33 is displayed. The Host field displays the name of the media server that this map applies to.
- Enter a descriptive name in the **Name** field
- Enter the regular expression to be used for the pattern matching in the **Pattern** field. In this configuration, the DID numbers provided by McLeodUSA are 713-343-3751 thru 3754. (*Note: The full string is not visible in Figure 33 due to the text box size*) The pattern specification (without the double quotes) for DID numbers assigned is: "^sip:713343375[1234]". This means that URIs beginning with "sip: "713343375" followed by the digits 1, 2, 3 and 4 will match the pattern and be routed to the interface defined for S8710-CLAN. Appendix B provides a detailed description of the syntax for address map patterns.

| FMS; Reviewed: | Solution & Interoperability Test Lab Application Notes | 30 of 56      |
|----------------|--------------------------------------------------------|---------------|
| SPOC 2/18/2008 | ©2008 Avaya Inc. All Rights Reserved.                  | McLeod-CM-SES |

• Click the **Add** button once the form is completed.

| avaya                                                                                                    |                                                          |                                                                                               | Integrated Management<br>SIP Server Management |
|----------------------------------------------------------------------------------------------------|----------------------------------------------------------|-----------------------------------------------------------------------------------------------|------------------------------------------------|
| Help Exit                                                                                                    |                                                          |                                                                                               | Server: 10.1.1.124                             |
| <ul> <li>Top</li> <li>Users</li> <li>Conferences</li> <li>Media Server Extensions<br/>Emergency Contacts</li> <li>Hosts</li> <li>Media Servers<br/>Address Map Prioritie</li> <li>Adjunct Systems</li> <li>Trusted Hosts<br/>Services</li> <li>Server Configuration</li> </ul> | Add I<br>Name*<br>Pattern*<br>Replace URJ<br>Fields mark | Media Server Address Map<br>McLeodUSA713343<br>sip:713343375[1234]<br>I<br>ed * are required. |                                                |

Figure 33: Media Server Address Map

After configuring the media server address map, the List Media Server Address Map screen appears as shown in Figure 34.

| Αναγα                                                                                                    |                                              |                                          | Integrated Man      | agement         |
|----------------------------------------------------------------------------------------------------|----------------------------------------------|------------------------------------------|---------------------|-----------------|
| Help Exit                                                                                                    |                                              |                                          | Server: 1           | 0.1.1.1.24      |
| Top<br>Users<br>Conferences                                                                                                    | List Media Server A                          | ddress Map                               |                     |                 |
| <ul> <li>Media Server Extensions<br/>Emergency Contacts</li> <li>Hosts<br/>List<br/>Migrate Home/Edge</li> <li>Media Servers</li> </ul> | Commands Name<br>Edit Delete McLeodUSA713343 | Commands Contact                         |                     |                 |
| List                                                                                                    |                                              | Edit Delete sip:\$(user)<br>@ 10.1.1.112 | :5061;transport=tls |                 |
| Add<br>Address Map Priorities<br>Adjunct Systems<br>Trusted Hosts                                                                       | Add Another Map<br>Add Map In New Group      | Add Another Contact                      |                     | Delete<br>Group |

Figure 34: List Media Server Address Map

Note that after the first **Media Server Address Map** is added, the **Media Server Contact** is created automatically. For the **Media Server Address Map** added in **Figure 33**, the following contact was created:

sips:\$(user)@10.1.1.112:5061;transport=tls

The contact specifies the IP address of the CLAN and the transport protocol used to send SIP signaling messages. The incoming DID number sent in the user part of the original request URI is substituted for \$(user).

### Step 6: Specify Outbound Proxy to McLeodUSA

Outbound PSTN calls are directed by Avaya Communication Manager automatic route selection (ARS) according to the customer's network design guidelines. These guidelines determine what types of outgoing calls should be sent to McLeodUSA's SIP Trunking solution. The ARS routing decisions (for trunk group selection) will be customer specific and are beyond the scope of these notes.

Avaya SIP Enablement Services then uses the Outbound Proxy setting to route the call to McLeodUSA's SIP proxy. The Outbound Proxy is a setting which is used to route calls from the local SIP domain of the SES to a foreign domain. It can be thought of as a default route for all calls that are destined for end point outside the local SIP domain.

To configure the Outbound Proxy feature:

- Expand the **Hosts node** in the left pane of the Administration web interface and click on the **List** button. This will display the **List Hosts** screen.
- Click on the Edit button for the Host. This will display Edit Host screen as shown in Figure 35.
- Enter the IP address of the McLeodUSA SIP Proxy in the **OutboundProxy** field. For the testing described in this document, 10.2.2.10 was used.
- Enter the port number 5060 in the **Port** field. (5060 is the well known port number of the SIP protocol).
- Select the **UDP** option for the transport layer protocol.

| Αναγα                                                                                                    |                                                                                                    | Integrated Management<br>SIP Server Management                                                                                                    |
|----------------------------------------------------------------------------------------------------|----------------------------------------------------------------------------------------------------|----------------------------------------------------------------------------------------------------|
| Help Exit                                                                                                    |                                                                                                    | Server: 10.1.1.124                                                                                                    |
| Help Exit         Top         Users         Conferences         Media Server Extensions<br>Emergency Contacts         Hosts         List         Migrate Home/Edge         Media Servers         Address Map Priorities         Adjunct Systems         Trusted Hosts         Services         Server Configuration         System Properties         Admin Accounts         License         IM Log Settings         SNMP Configuration         Certificate Management         IM logs         Trace Logger         Export/Import to<br>ProVision | Host IP<br>Address*<br>DB Password*<br>Profile Service<br>Password*<br>Host Type<br>Parent<br>Listen Protocols<br>Link Protocols<br>Link Protocols<br>Access Control<br>Policy (Default)<br>Emergency<br>Contacts Policy<br>Minimum<br>Registration<br>(seconds)<br>Line<br>Reservation<br>Timer<br>(seconds)*<br>Outbound<br>Routing<br>Allowed From<br>OutboundProxy<br>Outbound<br>Direct Domains<br>Default Ringer<br>Volume*<br>Default<br>Receiver<br>Volume*<br>Default<br>Receiver<br>Volume*<br>UNM Server<br>Address<br>VMM Server<br>Port<br>Fields marked * | SIP Server Management Sirver: 10.1.1.124  ID.1.1.124  ID.1.1.124 ID.1.1.124 ID.1.124 ID.1.1.124 ID.1.1.124 ID.1.1.124 ID.1.1.124 ID.1. |
|                                                                                                    | Update                                                                                                    |                                                                                                    |
|                                                                                                    |                                                                                                    |                                                                                                    |
|                                                                                                    |                                                                                                    | © 2007 Avaya Inc. All Rights Reserved.                                                                                                    |

Figure 35: Edit Host Screen

#### **Step 7: Save the Changes**

After making changes within Avaya SES, it is necessary to commit the database changes using the **Update** link that appears when changes are pending. Perform this step by clicking on the **Update** link found in the bottom of the blue navigation bar on the left side of any of the SES Administration screens as shown in **Figure 36**.

|                                                                                          |                                   |                                                         | Str Server Planagement |
|------------------------------------------------------------------------------------------|-----------------------------------|---------------------------------------------------------|------------------------|
| Help Exit                                                                                |                                   |                                                         | Server: 10,1,1,124     |
| Top<br>Users                                                                             | 🛃 Тор                             |                                                         |                        |
| Conferences     Modia Socier Extensions                                                  | Manage Users                      | Add and delete Users.                                   |                        |
| Emergency Contacts                                                                       | Manage Conferencing               | add and delete Conference Extensions.                   |                        |
| Update All                                                                               | Manage Media Server<br>Extensions | Add and delete Media Server<br>Extensions.              |                        |
| List<br>Migrate Home/Edge                                                                | Manage Emergency<br>Contacts      | Add and delete Emergency<br>Contacts.                   |                        |
| Media Servers                                                                            | Manage Hosts                      | Add and delete Hosts.                                   |                        |
| <ul> <li>Adjunct Systems</li> <li>Services</li> </ul>                                    | Manage Media Servers              | Add and delete Media Servers.                           |                        |
| Server Configuration                                                                     | Manage Adjunct<br>Systems         | Add and delete Adjunct Systems.                         |                        |
| Admin Accounts                                                                           | Manage Services                   | Start and stop server processes on this host.           |                        |
| License                                                                                  | Server Configuration              | Edit Properties of the system.                          |                        |
| IM Log Settings<br>SNMP Configuration                                                    | Certificate<br>Management         | Manage Web Certificate.                                 |                        |
| Web Certificate<br>Management                                                            | IM Logs                           | Download IM Logs.                                       |                        |
| IM Logs                                                                                  | Trace Logger                      | Manage SIP Trace Logs.                                  |                        |
| <ul> <li>Trace Logger</li> <li>Event (Import to<br/>ProVision</li> <li>Update</li> </ul> | Export Import to<br>ProVision     | Export and import data using<br>ProVision on this host. |                        |
|                                                                                          |                                   | © 2006 Avaya Inc. All Rights Reserved.                  |                        |

### Figure 36: Update Following SES Administrative Changes

#### Step 9: Specify the McLeodUSA SIP Proxy as a Trusted Host

The final step to complete the SIP trunk administration on Avaya SES is to designate the IP address of McLeodUSA SIP Gateway as a trusted host. As a trusted host, Avaya SES will not issue SIP authentication challenges for incoming requests from the designated IP address.<sup>1</sup> If multiple SIP proxies are used, the IP address of each SIP proxy must be added as a trusted host.

<sup>&</sup>lt;sup>1</sup> Note, if the trusted host step is not done, authentication challenges to incoming SIP messages (such as INVITEs and BYEs) will be issued by the SES. This may cause call setup to fail, active calls to be disconnected after timeout periods, and/or SIP protocol errors.

To configure a trusted host:

- Telnet or SSH to the Avaya SES Linux shell using the administrative login and password.
- Enter the following trustedhost command at the Linux shell prompt:

trustedhost -a 10.2.2.10 -n 10.1.1.124 -c McLeodUSA

The -a argument specifies the address to be trusted; -n specifies the SES host name; -c adds a comment. Once the entry is made, a DNS lookup is automatically invoked to resolve the FQDN, (Fully Qualified Domain Name). The resolved address is held in an expanded table not visible to the user.

• Use the following trustedhost command to verify the entry is correct: trustedhost -L

Figure 37 illustrates the results of the trustedhost commands.<sup>2</sup>

• Complete the trusted host configuration by returning to the main Avaya SES Administration web page and again clicking on the **Update** link as shown in **Figure 36**.

If the **Update** link is not visible, refresh the page by selecting **Top** from the left hand menu. Note this step is required even though the trusted host was configured via the Linux shell.

```
admin@ses_eh> trustedhost -L

Third party trusted hosts.

Trusted Host | CCS Host Name | Comment

10.2 .2 .10 | 10.1 .1 .124 | McLeodUSA

admin@ses_eh>
```

#### Figure 37: Configuring a Trusted Host

#### trustedhost -d 10.2.2.10 -n 10.1.1.124

removes the trust relationship added above.

 $<sup>^{2}</sup>$  For completeness, the –d argument allows the trust relationship to be deleted. For, example,

## 4.3 Configuration for SIP Telephones

This section provides very basic instructions for completing the administration necessary to support the optional Avaya SIP telephones. Additional features such as the use of mnemonic addressing and instant messaging are also supported by Avaya SES but are beyond the scope of these Application Notes. Also, please refer back to **Section 3.3** for G.729a support considerations.

#### Step 1: Add a SIP User

Create the SIP user record as follows:

- In Avaya SES administration, expand the **Users** link in the left side blue navigation bar and click on the **Add** link.
- In the Add User screen, enter the extension of the SIP endpoint in the Primary Handle field.
- Enter a user password in the **Password** and **Confirm Password** fields. This password will be used when logging into the user's SIP telephone.
- In the **Host** field, select the Avaya SIP Enablement Services server hosting the domain (10.1.1.124) for this user. Enter the **First Name** and **Last Name** of the user.
- To associate a media server extension with this user, select the **Add Media Server Extension** checkbox. Calls from this user will always be routed through Avaya Communication Manager over the SIP trunk for origination services.
- Press the Add button. This will cause a confirmation screen to appear.
- Press **Continue** on the confirmation screen.

| Αναγα                                                                                                    |                                                                                                    | Integrated Management<br>SIP Server Management |
|----------------------------------------------------------------------------------------------------|----------------------------------------------------------------------------------------------------|------------------------------------------------|
| Help Exit                                                                                                    |                                                                                                    | Server: 10.1.1.124 4                           |
| Top<br>■ Users                                                                                                    | Add User                                                                                                    |                                                |
| List<br>Add<br>Search<br>Edit<br>Delete<br>Password<br>Default Profile<br>Registered Users<br>Conferences<br>Media Server Extensions<br>Emergency Contacts                                                                                                    | Primary Handle*<br>User ID<br>Password*<br>Confirm<br>Password*<br>Host*<br>First Name*<br>Last Name*<br>Address 1<br>Address 2 | 60004                                          |
| <ul> <li>Media Servers         <ul> <li>Address Map Priorities</li> <li>Adjunct Systems</li> <li>Trusted Hosts                 Services</li> <li>Server Configuration</li> <li>Certificate Management                 IM logs</li> <li>Trace Logger</li>                 Export/Import to                 provision</ul></li> </ul> | City<br>State<br>Country<br>Zip<br>Add Media Server<br>Extension<br>Fields marked * ar                                          | re required.                                   |

#### Figure 38: Add User

Solution & Interoperability Test Lab Application Notes ©2008 Avaya Inc. All Rights Reserved.

#### Step 2: Specify Corresponding Avaya Communication Manager Extension

The SIP phone handle must now be associated with the corresponding extension on Avaya Communication Manager. After adding the User above, the **Add Media Server Extension** screen will appear.

- In the Add Media Server Extension screen, enter the Extension configured on the media server, shown in Figure 23, for the OPS extension on Avaya Communication Manager previously defined in Section 3.2. Usually, the media server extension and the user extension are the same (recommended) but it is not required.
- Select the Media Server assigned to this extension.
- Click on the **Add** button.

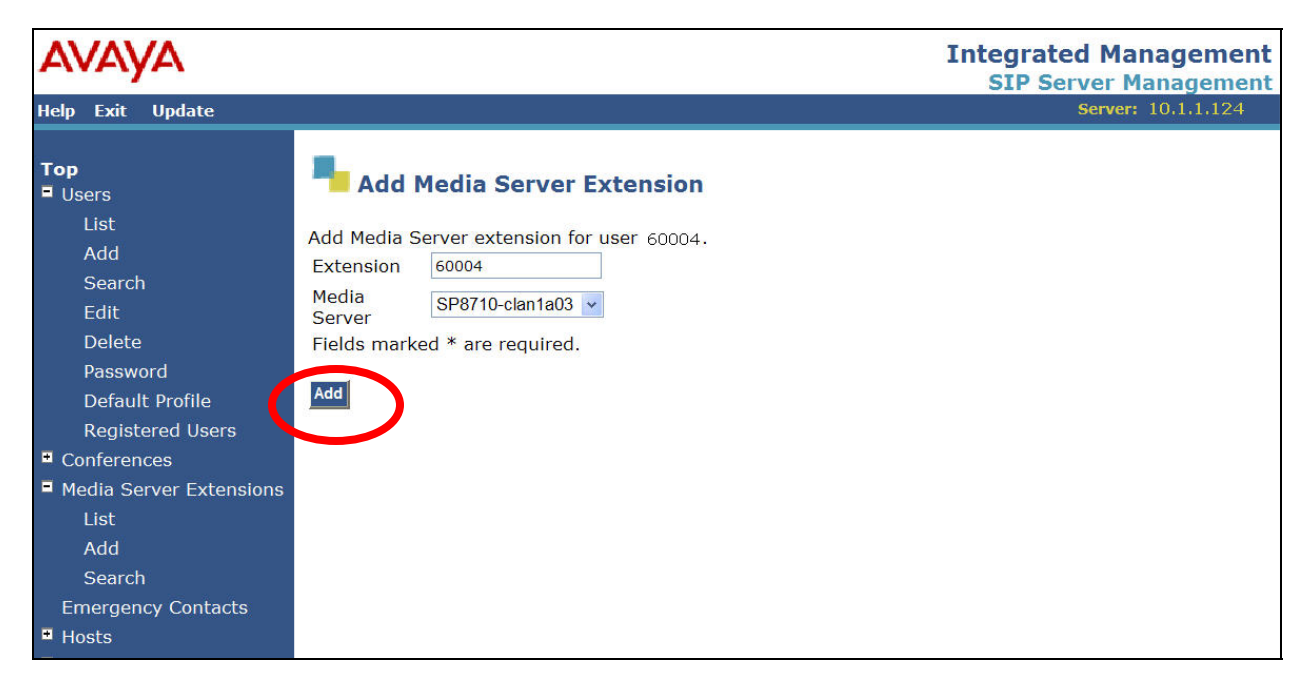

#### Figure 39: Add Media Server Extension

#### **Step 3: Repeat for Each SIP User**

Repeat Steps 1 and 2 for each SIP user.

# 5. McLeodUSA Services Configuration

The McLeodUSA SIP Trunking solution offers the growing number of business customers with IP-based phone systems, many different configurations that can be scaled based on specific voice, data and configuration needs.

Customers can choose to terminate service directly to their IP phone system, to an external router provided by the customer, or to an Integrated Access Device (IAD) with the standard and premium options provided by McLeodUSA. If the customer requires an Ethernet hand-off to their equipment, the McLeodUSA standard or premium equipment option is required.

The standard product solution is available in bandwidths ranging from 1.5 Mbps up to 12.0 Mbps in single DS1 increments. Solutions with McLeodUSA-provided equipment are limited to 6.0 Mbps. Each solution includes a minimum of 6 simultaneous call paths, with the ability to scale to the customer's specific business need in increments of 6 call paths. The standard configuration includes 30 call paths for each 1.5 Mbps of bandwidth, although up to 48 call paths for each 1.5 Mbps of bandwidth is not required.

For customers selecting the standard or premium equipment option, McLeodUSA also includes access to 3 FXS ports (per 1.5MB) on the IAD for customer use, typically for analog device support. Customers must identify all numbers that are associated with analog devices so that voice compression is disabled.

All telephone numbers associated with the McLeodUSA SIP Trunking solution must be in a McLeodUSA-served rate center within approximately 1,000 central offices in a 20-state footprint. This includes numbers that will be ported to the service or numbers requested as new in conjunction with the installation of service. Specific availability is available at <a href="http://www.mcleodusa.com">www.mcleodusa.com</a>

The product solution is sold by McLeodUSA field sales executives and by other Direct and Indirect Sales channels such as Master Agents, their sub Agents, Lead Agents and through Referral Agents. Companies interested in becoming a McLeodUSA Business Partner may visit <u>www.mcleodusa.com/IndirectSales.do</u> for more information.

# 6. Interoperability Compliance Testing

This section describes the interoperability compliance testing used to verify SIP trunking interoperability between McLeodUSA's SIP Trunking Solution and an Avaya IP Telephony Solution. This section covers the general test approach and the test results.

# 6.1. General Test Approach

A simulated enterprise site consisting of an Avaya IP telephony solution supporting SIP trunking was connected to the public Internet using a dedicated broadband connection. The enterprise site was configured to use the commercially available SIP Trunking solution provided by McLeodUSA. This allowed the enterprise site to use SIP trunking for PSTN calling.

The following features and functionality were covered during the SIP trunking interoperability compliance test:

- Incoming calls to the enterprise site from the PSTN were routed to the DID numbers assigned by McLeodUSA.
- Outgoing calls from the enterprise site were completed via McLeodUSA to the PSTN destinations.
- Calls using SIP, H.323, digital and analog endpoints supported by the Avaya IP telephony solution.
- Various call types including: local, long distance, international, toll free, and directory assistance calls.
- Calls using G.729a and G.711mu codec.
- G.711 fax calls.
- DTMF tone transmission using RFC 2833 with successful Voice Mail/Vector navigation
- Telephone features such as hold, transfer, conference.
- Direct IP-to-IP media (also known as "shuffling") with SIP/H323 telephones.

## 6.2. Test Results

Interoperability testing of the sample configuration was completed with successful results.

The following minor issues described below were observed.

### 6.2.1 Call Forwarding Off-Net and EC500 features

#### **Issue Observed**

Call Forwarding OffNet and EC500 do not work when incoming SIP trunk call is then forwarded off-net via the SIP Trunk to McLeodUSA.

#### **Discussion/Workaround**

McLeodUSA authorizes calls into their network by examining the Calling Party Number (CPN) in the user portion of the From header and the Called Party Number in the user portion of the Request-URI of an incoming INVITE message. If neither the Calling Party Number nor the Called Party Number are DIDs residing on McLeodUSA SIP servers, the call will be rejected.

There are two features which can create this scenario.

The first is the OffNet Call Forwarding feature. The specific scenario occurs when a phone call is placed from a phone outside the Avaya Communication Manager SIP domain to a phone within the Avaya Communication Manager SIP domain. The phone within the Avaya Communication Manager SIP domain has Call Forwarding OffNet enabled such that it will forward the call back to McLeodUSA's SIP service for completion outside the Avaya Communication Manager SIP domain. To maintain the original identity or continuity of the call and to maintain backwards compatibility with RFC 2543 [13], the value of the From header is not changed to an approved McLeodUSA DID. Instead, it maintains the original caller's CPN.

The second feature is Extension to Cellular or EC500 (See [2] for a full description of the feature). As described above, if a phone call is placed from the PSTN to a phone in the Avaya Communication Manager SIP domain which has EC500 enabled and configured to call another phone outside the Avaya Communication Manager SIP domain, the From header is not changed to an approved McLeodUSA DID. Instead, it maintains the original caller's CPN.

Although Avaya does not modify the From header, Avaya Communication Manager does add a History-Info header to the INVITE request (as specified in RFC 4244 [12]) which does contain the CPN of the phone within the Avaya Communication Manager SIP domain that forwarded the call off-net. The purpose of the History-Info header is to provide "information as to how and why a call arrives at a specific application or user". In these OffNet Call Forwarding scenarios, it indicates that the call arrived at the McLeodUSA SIP servers because it was forwarded by a phone within the Avaya Communication Manager SIP domain. The CPN in the History-Info header contains a value that could be recognized by McLeodUSA, allowing the call to be successfully authorized instead of rejected.

However, McLeodUSA does not currently recognize the History-Info header and instead supports the Diversion header. The Diversion header is documented in the IETF Internet Draft draft-levy-sip-diversion-08. Both the Diversion header and the History-Info header were proposed to IETF to solve similar problems. Ultimately, the IETF selected the History-Info header never and ratified it as a standard in RFC 4244 [12]. The Diversion header never became an IETF standard, and its Internet Draft expired on February 25<sup>th</sup>, 2005. For this reason, Avaya only supports the History-Info standard.

In the future, Avaya Communication Manager may support a feature that, when enabled, will allow the CPN in the From header to be overwritten locally. Although modifying the From header in this fashion technically violates SIP standards, it will allow better interoperability with McLeodUSA in the absence of mutual support for the History-Info header.

For Call Forwarding, McLeodUSA provides a workaround where the user can enable Call Forward on the McLeodUSA SIP servers using either feature codes or "Your Account" web interface. Please refer to **Appendix C** for detailed steps.

**Note**: In contrast to the call scenarios described above, if the original call is placed from a phone within the Avaya SIP Domain instead of from outside the Avaya SIP Domain, this issue does not exist because a McLeodUSA approved DID can be applied to as the CPN via the **Public Unknown Numbering** form.

### 6.2.2 MWI

#### Issue Observed

Communication Manager does not support MWI coming from ITSP's.

#### **Discussion/Workaround**

When a message is left on McLeod's VOIP platform, MWIs are generated and sent to Communication Manager, Communication Manager rejects the MWIs. As a result the status of voice mail left on the network is not alerted to the users either via stutter tone or lamp lights on the phones.

The workaround is to enable Integrated Messaging for email notification of network voice mail.

# 7. Verification Steps

This section provides verification steps that may be performed in the field to verify that the SIP, H.323, digital and analog endpoints can place outbound and receive inbound PSTN calls through McLeodUSA.

1. Verify that endpoints at the enterprise site can place calls to the PSTN and that the call remains active for more than 35 seconds. This time period is included to verify that proper routing of the SIP messaging has satisfied SIP protocol timers.

2. Verify that endpoints at the enterprise site can receive calls from the PSTN and that the call can remain active for more than 35 seconds.

3. Verify that the user on the PSTN can terminate an active call by hanging up.

4. Verify that an endpoint at the enterprise site can terminate an active call by hanging up.

# 8. Support

For technical questions regarding a customer installation, please call the McLeodUSA toll-free number provided in the customer information packet. For general, non-technical questions, please contact McLeodUSA Customer Care at 1-800-593-1177.

# 9. Conclusion

These Application Notes describe the configuration steps required to connect customers using an Avaya Communication Manager and Avaya SIP Enablement Services telephony solution to McLeodUSA's SIP Trunking solution. McLeodUSA's SIP Trunking solution is a Voice over IP solution for customers ranging from small businesses to large enterprises. SIP trunks use the Session Initiation Protocol (SIP) to connect private company networks to the public telephone network via converged IP access. It provides businesses a flexible, cost-saving alternative to traditional hardwired telephony trunk lines.

# 10. References

This section references the Avaya documentation relevant to these Application Notes. The following Avaya product documentation is available at http://support.avaya.com.

[1] *Administrator Guide for Avaya Communication Manager*, February 2007, Issue 3.1, Document Number 03-300509.

[2] *Feature Description and Implementation for Avaya Communication Manager*, February 2007, Issue 5, Document Number 555-245-205

[3] Avaya Extension to Cellular and Off-PBX Station (OPS) Installation and Administration Guide Release 4.0, Feb 2007, Issue 10, Document Number 210-100-700.

[4] *Installing and Administering SIP Enablement Services*, May 2007, Issue 4, Document Number 03-600768

[5] SIP Support in Avaya Communication Manager Running on the Avaya S8300, S8400, S8500 series, and S8700 series Media Server, May 2007, Document Number 555-245-206.

[6] 4600 Series IP Telephone LAN Administrator Guide, October 2007, Document Number 555-233-507

[7] Avaya one-X Deskphone Edition for 9600 Series IP Telephones Administrator Guide Release 1.5, May 2007, Document Number 16-300698

[8] Avaya one-X Deskphone SIP for 9600 Series IP Telephones Administrator Guide Release 1.0, May 2007, 16-601944

[9] Avaya Communication Manager Network Region Configuration Guide, October 2005, 103244

[10] RFC 3261 SIP: Session Initiation Protocol, http://www.ietf.org/

[11] RFC 2833 RTP Payload for DTMF Digits, Telephony Tones and Telephony Signals, http://www.ietf.org/

[12] RFC 4244, An Extension to the Session Initiation Protocol (SIP) for Request History Information, <u>http://www.ietf.org/</u>

[13] RFC 2544, SIP: Session Initiation Protocol, http://www.ietf.org/

# **APPENDIX A: Sample SIP INVITE Messages**

This section displays the format of the SIP INVITE messages sent by McLeodUSA and the Avaya SIP network at the enterprise site. Customers may use these INVITE messages for comparison and troubleshooting purposes. Differences in these messages may indicate different configuration options selected.

### Sample SIP INVITE Message from McLeodUSA to Avaya SIP Enablement Services:

INVITE sip:7133433752@10.1.1.124:15020 SIP/2.0 From: "AVAYA INC C/O T"<sip:7328521637@englab1.mcleodusa.net>;tag=a242c740-13c4-47434a5b-1ec883cb-5271910c To: "7133433752 7133433752"<sip:7133433752@10.1.1.124> Call-ID: CXC-58-4a2eaea0-a242c740-13c4-47434a5b-1ec883cb-8f1885e@englab1.mcleodusa.net CSeq: 1 INVITE Via: SIP/2.0/UDP 10.2.2.10:5060;branch=z9hG4bK-32e-47434a5b-1ec883cb-6fd49a55 Supported: 100rel,timer Accept: multipart/mixed,application/media\_control+xml,application/sdp Max-Forwards: 9 Allow: ACK,BYE,CANCEL,INFO,INVITE,OPTIONS,PRACK,REFER,NOTIFY Min-SE: 60 Contact: <sip:7328521637@englab1.mcleodusa.net:5060;maddr=10.2.2.10;transport=UDP> Content-Type: application/SDP Content-Length: 283

Session Description Protocol Session Description Protocol Version (v): 0 Owner/Creator, Session Id (o): 509740 1 IN IP4 10.2.2.10 Session Name (s): -Connection Information (c): IN IP4 10.2.2.10 Time Description, active time (t): 0 0 Media Description, name and address (m): audio 22010 RTP/AVP 18 0 8 101 Media Attribute (a): ptime:20 Media Attribute (a): fmtp:101 0-15 Media Attribute (a): fmtp:18 annexb=no Media Attribute (a): rtpmap:18 G729/8000 Media Attribute (a): rtpmap:0 PCMU/8000 Media Attribute (a): rtpmap:101 telephone-event/8000 Media Attribute (a): sendrecy

#### Sample SIP INVITE Message from Avaya SIP Enablement Services to McLeodUSA:

INVITE sip:17328521637@englab1.mcleodusa.net SIP/2.0 Call-ID: 80fa3796ff9fdc1a6c946da5f6500 CSeq: 1 INVITE From: "9640 IP H.323" <sip:7133433752@east.devcon.com:5061>;tag=80fa3796ff9fdc1a5c946da5f6500 Record-Route: <sip:10.1.1.124:5060;lr>,<sip:10.1.1.112:5061;lr;transport=tls> To: "17328521637" <sip:17328521637@englab1.mcleodusa.net> Via: SIP/2.0/UDP 10.1.1.124:5060;branch=z9hG4bK83838303030366666622ece.0.SIP/2.0/TLS 10.1.1.112;psrrposn=2;received=10.1.1.112;branch=z9hG4bK80fa3796ff9fdc1a7c946da5f6500 Content-Length: 230 Content-Type: application/sdp Contact: "9640 IP H.323" <sip:7133433752@10.1.1.112:5061;transport=tls> Max-Forwards: 69 User-Agent: Avaya CM/R014x.00.1.731.2 Allow: INVITE, CANCEL, BYE, ACK, PRACK, SUBSCRIBE, NOTIFY, REFER, OPTIONS History-Info: <sip:17328521637@englab1.mcleodusa.net>;index=1 History-Info: "17328521637" <sip:17328521637@englab1.mcleodusa.net>;index=1.1 Supported: 100rel,timer,replaces,join,histinfo Min-SE: 600 Session-Expires: 600;refresher=uac P-Asserted-Identity: "9640 IP H.323" <sip:7133433752@east.devcon.com:5061> Route: <sip:10.2.2.10:5060;lr> Session Description Protocol Session Description Protocol Version (v): 0

Owner/Creator, Session Id (o): - 1 1 IN IP4 10.1.1.112 Session Name (s): -Connection Information (c): IN IP4 10.1.1.116 Time Description, active time (t): 0 0 Media Description, name and address (m): audio 29904 RTP/AVP 18 0 8 101 Media Attribute (a): rtpmap:18 G729/8000 Media Attribute (a): fmtp:18 annexb=no Media Attribute (a): rtpmap:0 PCMU/8000 Media Attribute (a): rtpmap:8 PCMA/8000 Media Attribute (a): rtpmap:101 telephone-event/8000

# **APPENDIX B: Specifying Pattern Strings in Address Maps**

The syntax for the pattern matching used within the Avaya SES is a Linux regular expression used to match against the URI string found in the SIP INVITE message.

Regular expressions are a way to describe text through pattern matching. The regular expression is a string containing a combination of normal text characters, which match themselves, and special *metacharacters*, which may represent items like quantity, location or types of character(s).

In the pattern matching string used in the Avaya SES:

- Normal text characters and numbers match themselves.
- Common metacharacters used are:
  - A period . matches any character once (and only once).
  - An asterisk \* matches zero or more of the preceding characters.
  - Square brackets enclose a list of any character to be matched. Ranges are designated by using a hyphen. Thus the expression [12345] or [1-5] both describe a pattern that will match any single digit between 1 and 5.
  - Curly brackets containing an integer 'n' indicate that the preceding character must be matched exactly 'n' times. Thus 5{3} matches '555' and [0-9]{10} indicates any 10 digit number.

The circumflex character ^ as the first character in the pattern indicates that the string must begin with the character following the circumflex.
 Putting these constructs together as used in this document, the pattern to match the SIP INVITE string for any valid 1+ 10 digit number in the North American dial plan would be:
 ^sip:1[0-9]{10}

This reads as: "Strings that begin with exactly **sip:1** and having any 10 digits following will match.

A typical INVITE request below uses the shaded portion to illustrate the matching pattern.

INVITE sip:17325551638@proxy-McLeodUSA:5060;transport=udp SIP/2.0

# **APPENDIX C:** Instructions for Enabling Call Forwarding

There are two methods for enabling and disabling Call Forwarding features via the McLeodUSA SIP Trunking Service. The first method uses Feature Access Codes to enable and disable the features from the customer phone. The second method uses the McLeodUSA web portal to enable and disable the features.

#### 1. Using Feature Access Codes (also known as \* codes)

#### Requirement

- The user must have the ability to invoke the Call forwarding features in the McLeodUSA call controller. Permissions to use these features are controlled by the Enterprise and/or Group administrator.
- The user must dial the Feature Access Code (FAC) from their direct extension or IP phone. The customer Avaya Communication Manager must be configured to pass the station level ANI in the SIP message to the McLeodUSA network. The McLeodUSA call controller uses the calling number to enable or disable the feature for the corresponding user.

#### **Call Forwarding Feature Access Codes**

The table below displays the list of valid Feature Access Codes for the Call Forwarding options available as part of the standard service.

| Feature                | Enable<br>Feature | Disable<br>Feature |
|------------------------|-------------------|--------------------|
| Call Forwarding Always | *72               | *73                |
| Call Forwarding Busy   | *90               | *91                |
| Call Forwarding No     | *92               | *93                |
| Answer                 |                   |                    |

- **Call Forwarding Always** This feature will automatically forward all calls to a number specified by the user.
  - To enable this feature:
    - 1. Dial **\*72**. Note: To eliminate post-dial delays, dial **\*72#**.
    - 2. The phone call will be directed to a media server, which will play the following announcement: "*Please enter the destination number for call forwarding always followed by the # key.*"
    - 3. The user should enter the appropriate number. The user must be sure to correctly type the number. It is recommended to always use a 10-digit number.

- 4. The following announcement will play: *"Your call forwarding always service has been activated successfully."*
- To disable this feature:
  - 1. Dial **\*73**. Note: To eliminate post-dial delays, dial **\*73**#.
  - 2. The following announcement will play: "Your call forwarding always service has been deactivated successfully."
- Call Forwarding Busy This feature will automatically forward all calls to a number specified by the user when the user phone is busy.
  - To enable this feature:
    - 1. Dial **\*90**. Note: To eliminate post-dial delays, dial **\*90#**.
    - 2. The phone call will be directed to a media server, which will play the following announcement: "*Please enter the destination number for call forwarding busy, followed by the # key.*"
    - 3. The user should enter the appropriate number. The user must be sure to correctly type the number. It is recommended to always use a 10-digit number.
    - 4. The following announcement will play: *"Your call forwarding busy service has been activated successfully."*
  - To disable this feature:
    - 1. Dial **\*91**. Note: To eliminate post-dial delays, dial **\*91#**.
    - 2. The following announcement will play: *"Your call forwarding busy service has been deactivated successfully."*
- Call Forwarding No Answer This feature will automatically forward all calls to a number specified by the user when the user does not answer their phone after three rings.
  - To enable this feature:
    - 1. Dial **\*92**. Note: To eliminate post-dial delays, dial **\*92#**.
    - 2. The phone call will be directed to a media server, which will play the following announcement: "*Please enter the destination number for call forwarding no answer, followed by the # key.*"
    - 3. The user should enter the appropriate number. The user must be sure to correctly type the number. It is recommended to always use a 10-digit number.
    - 4. The following announcement will play: "Your call forwarding no answer service has been activated successfully."
  - To disable this feature:
    - 1. Dial **\*93**. Note: To eliminate post-dial delays, dial **\*93**#.
    - 2. The following announcement will play: "Your call forwarding no answer service has been deactivated successfully."

#### 2. Using the Web Portal

#### Requirement

- The user must have the ability to invoke the Call forwarding features in the McLeodUSA call controller. Permissions to use these features are controlled by the Enterprise and/or Group administrator.
- The user must have the ability to log into the McLeodUSA web portal as a user. The Enterprise and/or Group administrator also controls the ability to access user information via the web portal. The web portal is accessible via the following link: <u>http://www.mcleodusa.com</u>.

After logging into the web portal as a user and entering the services section of the account, the system will bring up the initial screen showing the profile screen for the user.

| McLeodUSA*                                                                                             | Profile<br>Basic<br>Profile                                                                                         | Help - Home<br>Welcome Main Demo Line 3197907640 [Logout]<br>Advanced |
|----------------------------------------------------------------------------------------------------|----------------------------------------------------------------------------------------------------|-----------------------------------------------------------------------|
| Ptions:<br>Profile<br>Incoming Calls<br>Outgoing Calls<br>(Call Control)<br>Callion Plans<br>Utilities | Profile<br>Basic<br>Profile                                                                                         | Welcome Main Demo Line 3197907640 [Logout]                            |
| Profile Incoming Calls Quitaoing Calls Call Control Calling Plans Utilities                            | Profile<br>Basic<br>Profile                                                                                         | Advanced                                                              |
| Incoming Calls Utaoing Calls Call Control Calling Plans Utilities                                      | Basic<br>Profile                                                                                                    | Advanced                                                              |
| Outgoing Calls<br>Call Control<br>Calling Plans<br>Utilities                                           | Profile                                                                                                    |                                                                       |
|                                                                                                    | Display and configure profile information such as your name,<br>number, extension, address, department, and device. | None of the menu items in this category are enabled.                  |

Figure 1: User Profile Page

To enable Call Forwarding features, click on the Incoming Calls link in the Options section on the left of the screen. This will bring up a list of all the services that can be applied to incoming calls for the user.

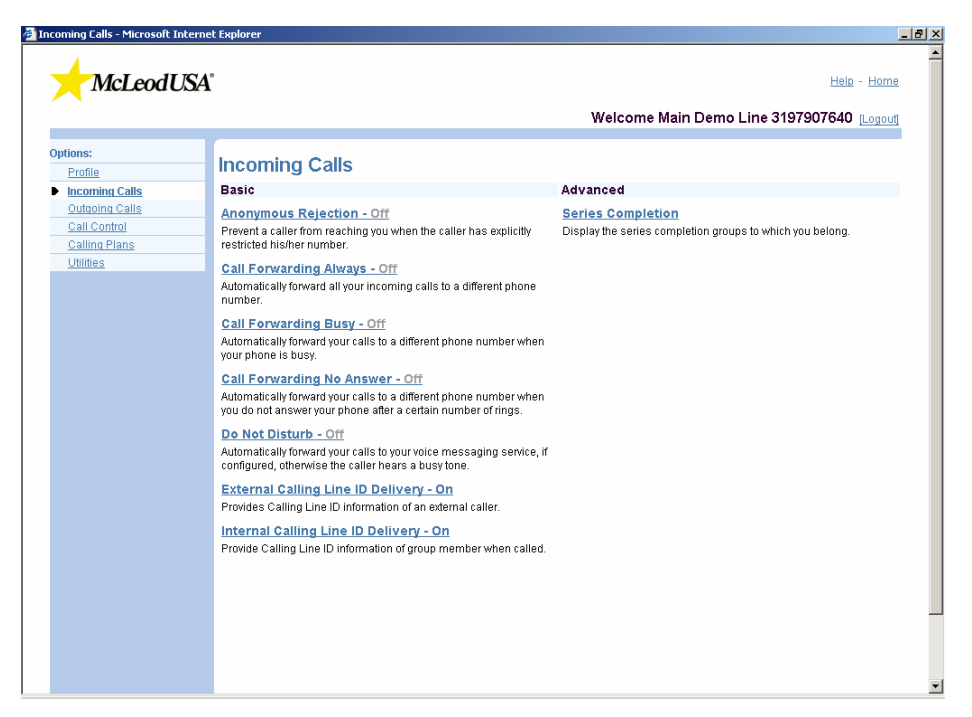

**Figure 2: Incoming Calls Services** 

• **Call Forward Always** - To enable Call Forwarding Always, click on the Call Forwarding Always link. This will bring up the Call Forwarding Always page.

| Call Forwarding Always - Microsof                                                                     | t Internet Explorer                                                                                                    | <u>a</u> × |
|----------------------------------------------------------------------------------------------------|----------------------------------------------------------------------------------------------------|------------|
| McLeodUSA                                                                                             | Help - Home                                                                                                    | <u> </u>   |
|                                                                                                    | Welcome Main Demo Line 3197907640 [Logout]                                                                                                    |            |
| Options:<br>Profile<br>Incoming Calls<br>Outcoing Calls<br>Call Control<br>Calling Plans<br>Utilities | Call Forwarding Always allows you to forward all your incoming calls to a different phone number or SIP-URI, such as your home office or forwarding Always allows you to forward all your incoming calls to a different phone number or SIP-URI, such as your phone when the call is forwarded by using the Ring Reminder. This is important when you have forgotten the service is turned on and you are at your primary phone emits a short ring burst to inform you ifyou are next to your phone when the call is forwarded by using the Ring Reminder. This is important when you have forgotten the service is turned on and you are at your primary phone within to receive calls. Note that the address (phone number or SIP-URI to forward your calls to must be permitted by your outgoing calling plan. You can also set the phone number or SIP-URI to forward to using the voice portal or on the phone using the feature access code.         OK       Apply       Cancel       Call Forwarding Always: On O Off         Calls Forward to phone number of SIP-URI:       Call Forward to phone number of SIP-URI       Call Forward to phone number of SIP-URI         W       Apply       Cancel       Call Forward to phone number of SIP-URI       Call Forward to phone number of SIP-URI         Call Forward to phone number of SIP-URI       Call Forward to phone number of SIP-URI       Call Forward to phone number of SIP-URI         W       Apply       Cancel       Call Forward to phone number of SIP-URI       Call Forward to phone number of SIP-URI         W       Apply       Cancel       Call Forward to phone number of SIP-URI       Call Forward to phone number of SIP-URI |            |

Figure 3: Call Forwarding Always

Solution & Interoperability Test Lab Application Notes ©2008 Avaya Inc. All Rights Reserved. 50 of 56 McLeod-CM-SES

- To enable the feature:
  - 1. Click the On radio button.
  - 2. Type in the phone number in the phone number field. The user must be sure to correctly type the number without dashes or spaces. It is recommended to always use a 10-digit number. For example, when forwarding to 555-555-5555, the user should enter 5555555555.
  - 3. Click on the Apply button.
  - 4. When finished, click on OK.

|                                                                                                    |                                                                                                    | murrie               |
|----------------------------------------------------------------------------------------------------|----------------------------------------------------------------------------------------------------|----------------------|
|                                                                                                    | Welcome Main Demo Line 3197907640 🛽                                                                                                    | .ogout]              |
| tions:<br>Profile<br>Incoming Calls<br>Quitaging Calls<br>Call Control<br>Calling Plans<br>Utilities | Call Forwarding Always allows you to forward all your incoming calls to a different phone number or SIP-URI, such as your home offin<br>cell phone. You can also make your primary phone emit a short ring burst to inform you if you are next to your phone when the call is<br>forwarded by using the Ring Reminder. This is important when you have forgotten the service is turned on and you are at your primar<br>phone waiting to receive calls. Note that the address (phone number or SIP-URI) you forward your calls to must be permitted by your<br>outgoing calling plan. You can also set the phone number or SIP-URI to forward to using the voice portal or on the phone using the fea<br>excess code.<br>Saved<br>Call Forwarding Always: On O off<br>* Calls Forward to phone number / SIP-URI: <u>5555555555</u> | :e or<br>y<br>tature |
|                                                                                                    | OK Apply Cancel                                                                                                    |                      |

Figure 4: Call Forwarding Always Enabled

- To disable the feature:
  - 1. Click on the Off radio button.
  - 2. Click on the Apply button.
  - 3. When finished, click on OK.

Note: The user has the option of deleting the number from the phone number field. It is not necessary to do this.

• **Call Forward Busy** -To enable Call Forwarding Busy, click on the Call Forwarding Always link. This will bring up the Call Forwarding Busy page.

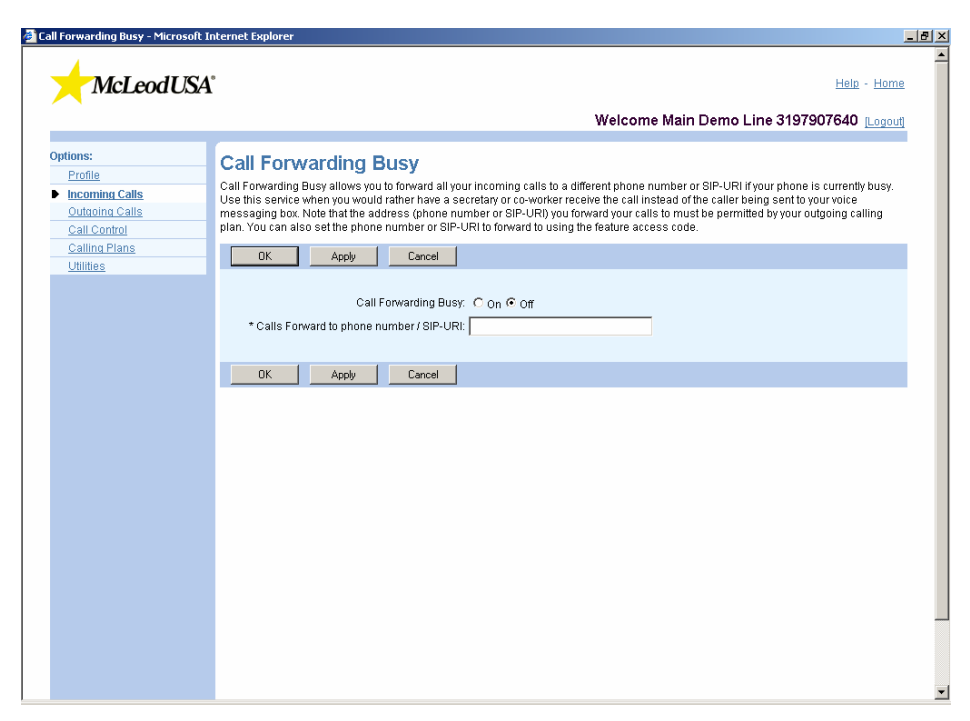

**Figure 5: Call Forwarding Busy** 

- To enable the feature:
  - 1. Click the On radio button.
  - 2. Type in the phone number in the phone number field. The user must be sure to correctly type the number without dashes or spaces. It is recommended to always use a 10-digit number. For example, when forwarding to 555-555. the user should enter 555555555.
  - 3. Click on the Apply button.
  - 4. When finished, click on OK.

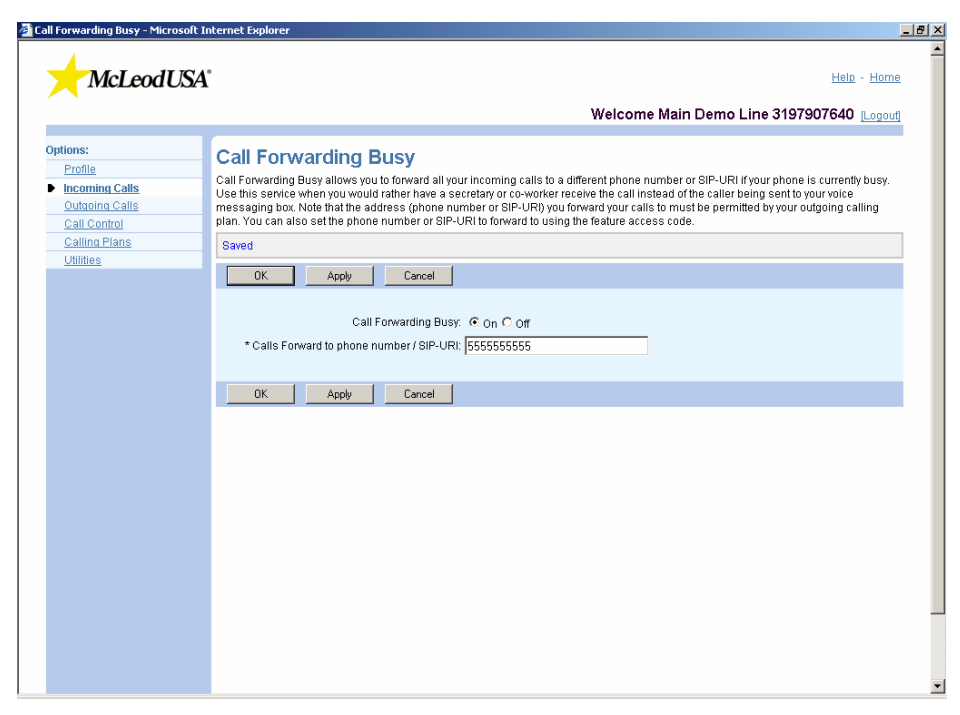

## Figure 6: Call Forwarding Busy Enabled

- To disable the feature:
  - 1. Click on the Off radio button.
  - 2. Click on the Apply button.
  - 3. When finished, click on OK.

Note: The user has the option of deleting the number from the phone number field. It is not necessary to do this.

• **Call Forward No Answer** - To enable Call Forwarding No Answer, click on the Call Forwarding Always link. This will bring up the Call Forwarding No Answer page.

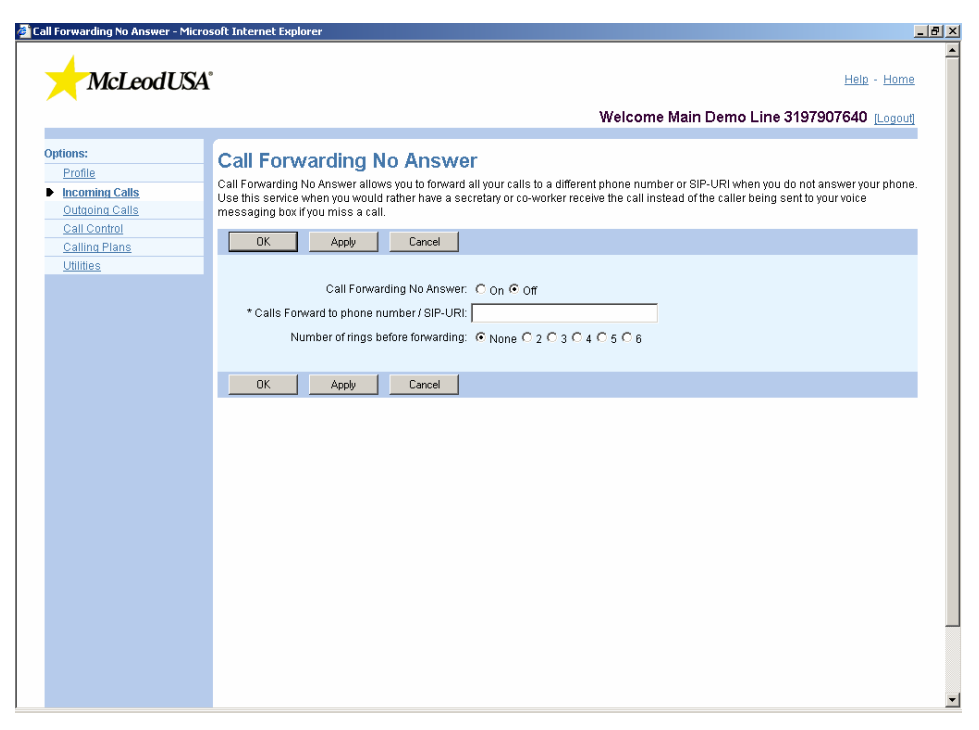

Figure 7: Call Forwarding No Answer

- To enable the feature:
  - 1. Click the On radio button.
  - 2. Type in the phone number in the phone number field. The user must be sure to correctly type the number without dashes or spaces. It is recommended to always use a 10-digit number. For example, when forwarding to 555-5555, the user should enter 555555555.
  - 3. Specify the number of rings before forwarding. Options are None, 2, 3, 4, 5, or 6. *Note:* Optional rings can only be invoked via the web portal.
  - 4. Click on the Apply button.
  - 5. When finished, click on OK.

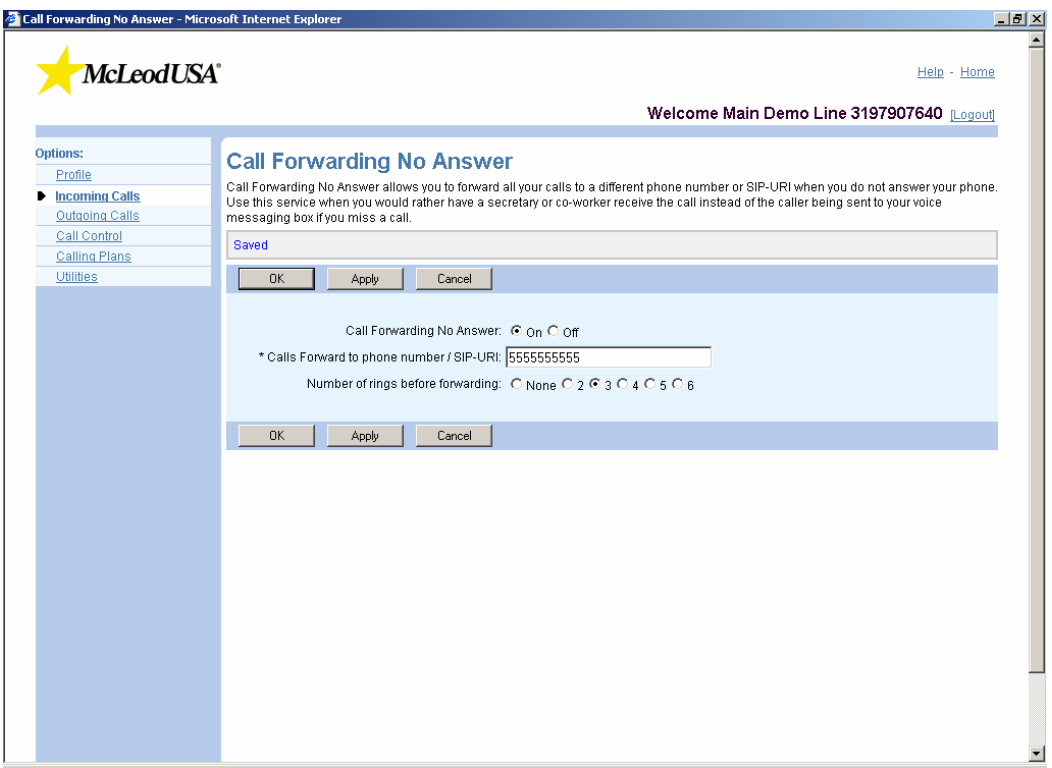

Figure 8: Call Forwarding No Answer Enabled

- To disable the feature:
  - 1. Click on the Off radio button.
  - 2. Click on the Apply button.
  - 3. When finished, click on OK.

Note: The user has the option of deleting the number from the phone number field. It is not necessary to do this.

#### ©2008 Avaya Inc. All Rights Reserved.

Avaya and the Avaya Logo are trademarks of Avaya Inc. All trademarks identified by <sup>®</sup> and <sup>TM</sup> are registered trademarks or trademarks, respectively, of Avaya Inc. All other trademarks are the property of their respective owners. The information provided in these Application Notes is subject to change without notice. The configurations, technical data, and recommendations provided in these Application Notes are believed to be accurate and dependable, but are presented without express or implied warranty. Users are responsible for their application of any products specified in these Application Notes.

Please e-mail any questions or comments pertaining to these Application Notes along with the full title name and filename, located in the lower right corner, directly to the Avaya Dev*Connect* Program at <u>devconnect@avaya.com</u>.